# Dell Inspiron 660s Lastniški priročnil

Model računalnika: Inspiron 660s Regulativni model: D06S Regulativna vrsta: D06S001

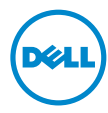

## Opombe in opozorila

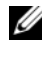

**OPOMBA:** OPOMBA označuje pomembne informacije, na podlagi katerih boste bolje izkoristili računalnik.

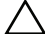

**POZOR:** POZOR označuje možnost poškodb strojne opreme ali izgube podatkov, če ne upoštevate navodil.

OPOZORILO: OPOZORILO označuje možnost poškodb lastnine, telesnih poškodb ali smrti.

Vsakršno razmnoževanje tega gradiva brez pisnega dovoljenja družbe Dell Inc. je strogo prepovedano.

Blagovne znamke, uporabljene v tem besedilu: Dell<sup>TM</sup>, logotip DELL in Inspiron<sup>TM</sup> so blagovne znamke družbe Dell Inc.; Microsoft<sup>®</sup>, Windows<sup>®</sup> in logotip gumba Start v okolju Windows 🔞 so blagovne znamke ali registrirane blagovne znamke družbe Microsoft Corporation v Združenih državah in/ali drugih državah. Intel<sup>®</sup> in Intel SpeedStep<sup>®</sup> sta registrirani blagovni znamki družbe Intel Corporation v ZDA in/ali drugih državah.

V tem dokumentu se lahko uporabljajo tudi druge blagovne znamke in imena, ki se nanašajo na osebe, katerih last so blagovne znamke ali imena, oziroma na njihove izdelke. Dell Inc. se odreka vseh lastniških interesov do blagovnih znamk in imen podjetij, ki niso njegova last.

Informacije v tem dokumentu se lahko spremenijo brez predhodnega obvestila. © 2012 Dell Inc. Vse pravice pridržane.

# Vsebina

| 1 | Preden začnete                                  |
|---|-------------------------------------------------|
|   | Ugasnite računalnik in priključene naprave 9    |
|   | Varnostni ukrepi                                |
|   | Priporočena orodja                              |
| 2 | Ko končate delo v notranjosti<br>računalnika 11 |
| 3 | Tehnični pregled 13                             |
|   | Pogled v notranjost vašega računalnika 14       |
|   | Komponente matične plošče 15                    |
| 4 | Pokrov računalnika 17                           |
|   | Odstranitev pokrova računalnika 17              |
|   | Ponovna namestitev pokrova računalnika 18       |
| 5 | Ohišje ventilatorja 19                          |
|   | Donovno nomostitov običio ventileterio          |
|   | Ponovna namestitev onisja ventilatorja 20       |

| 6  | Pomnilniški modul(i) 21                                                     |
|----|-----------------------------------------------------------------------------|
|    | Odstranitev pomnilniških modulov 21                                         |
|    | Ponovna namestitev pomnilniških modulov 23                                  |
| 7  | Kartice PCI-Express                                                         |
|    | Odstranitev kartic PCI-Express                                              |
|    | Ponovna namestitev kartic PCI-Express 29                                    |
|    | Nastavitev računalnika po odstranitvi<br>ali namestitvi kartice PCI-Express |
| 8  | Kartica Mini-Card 31                                                        |
|    | Odstranitev kartice Mini-Card                                               |
|    | Ponovna namestitev kartice Mini-Card 33                                     |
| 9  | Sprednji okvir                                                              |
|    | Odstranitev sprednjega okvirja                                              |
|    | Ponovna namestitev sprednjega okvirja 37                                    |
| 10 | Ohišje pogona 39                                                            |
|    | Odstranitev ohišja pogona                                                   |
|    | Ponovna namestitev ohišja pogona 41                                         |

| 11 Optični pogon                            | 43 |
|---------------------------------------------|----|
| Odstranitev optičnega pogona                | 43 |
| Ponovna namestitev optičnega pogona         | 45 |
| 12 Trdi disk                                | 47 |
| Odstranitev trdega diska                    | 47 |
| Ponovna namestitev trdega diska             | 49 |
| 13 Sprednja V/I plošča                      | 51 |
| Odstranitev sprednje V/I plošče             | 51 |
| Ponovna namestitev sprednje V/I plošče      | 53 |
| 14 Modul gumba za vklop                     | 55 |
| Odstranitev modula gumba za vklop           | 55 |
| Ponovna namestitev modula<br>gumba za vklop | 57 |
| 15 Napajalnik                               | 59 |
| Odstranitev napajalnika                     | 59 |
| Ponovna namestitev napajalnika              | 61 |

| 16 Sklop ventilatorja in<br>hladilnika procesorja 63                 | 3  |
|----------------------------------------------------------------------|----|
| Odstranitev sklopa ventilatorja in<br>hladilnika procesorja.         | 63 |
| Ponovna namestitev sklopa ventilatorja<br>in hladilnika procesorja 6 | 55 |
| 17 Procesor                                                          | 7  |
| Odstranitev procesorja 6                                             | 67 |
| Zamenjava procesorja 6                                               | 8  |
| 18 Gumbasta baterija                                                 | 1  |
| Odstranitev gumbaste baterije 7                                      | '1 |
| Ponovna namestitev gumbaste baterije 7                               | '2 |
| 19 Matična plošča 73                                                 | 3  |
| Odstranitev matične plošče 7                                         | '3 |
| Ponovna namestitev matične plošče 7                                  | ′5 |
| Vnos servisne številke v BIOS                                        | '6 |
| 20 Nastavitev sistema                                                | 7  |
| Pregled                                                              | 7  |
| Odpiranje sistemskih nastavitev                                      | 7  |

| Izbris pozabljenih gesel |    |
|--------------------------|----|
| Brisanje gesel CMOS      | 89 |
| 21 Posodobitev BIOS-a    | 93 |
| 22 Tehnični podatki      | 95 |

#### 8 | Vsebina

# Preden začnete

## Ugasnite računalnik in priključene naprave

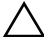

**POZOR:** Preden ugasnete računalnik, shranite in zaprite vse odprte datoteke ter zaprite vse odprte programe, da preprečite izguo podatkov.

- Shranite in zaprite vse odprte datoteke in zaprite vse odprte programe. 1
- 2 Kliknite Start 💿 in nato Zaustavitev sistema.

Operacijski sistem Microsoft Windows se zaustavi in računalnik se ugasne.

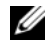

**OPOMBA:** Če uporabljate drug operacijski sistem, poiščite navodila za izklop v dokumentaciji vašega operacijskega sistema.

- **3** Odklopite računalnik in vse priključene naprave iz električnih vtičnic.
- **4** Odklopite vse telefonske kable, omrežne kable in priključene naprave z računalnika
- **5** Ko je računalnik izklopljen, pritisnite in držite gumb za vklop približno 5 sekund, da s tem ozemljite matično ploščo.

# Varnostni ukrepi

Uporabite naslednja varnostna navodila, da zaščitite računalnik pred morebitnimi poškodbami in zagotovite lastno varnost.

N OPOZORILO: Preden pričnete z delom v notranjosti računalnika, preberite varnostne informacije, ki so priložene računalniku. Za dodatne informacije o varnem delu obiščite domačo stran za skladnost s predpisi na naslovu dell.com/regulatory\_compliance.

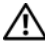

OPOZORILO: Preden snamete pokrov ali plošče računalnika odklopite vse vire napajanja. Ko prenehate z delom v računalniku in preden priklopite vir napajanja, ponovno namestite vse pokrove, plošče in vijake.

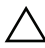

POZOR: Delovna površina mora biti ravna, da s tem preprečite poškodbe računalnika.

∧ POZOR: Komponente in kartice prijemajte za robove in se ne dotikaite zatičev in stikov, da s tem preprečite poškodbe.

POZOR: Samo usposoblieni servisni tehniki smeio odstraniti pokrov računalnika in kakorkoli posegati v komponente znotraj računalnika. Vse informacije v zvezi z varnostnimi ukrepi, posegi v notranjosti računalnika in zaščito pred elektrostatično razelektritvijo so na volio v varnostnih navodilih.

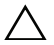

/\ POZOR: Preden se dotaknete česarkoli znotraj računalnika, se ozemliite tako, da se dotaknete nebarvane kovinske površine, kot je kovina na zadnji strani računalnika. Med delom se občasno dotaknite nepobarvane kovinske površine, da sprostite statično elektriko, ki lahko poškoduje notranje komponente.

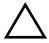

/ POZOR: Ko odklopite kabel, ne vlecite kabla samega. temveč priključek na njem ali pritrdilno zanko. Nekateri kabli vsebujejo prikliučke z zaskočnimi jezički ali varnostnimi vijaki, ki jih morate pred odstranitvijo kabla sprostiti. Pri odstranjevanju kablov pazite, da ti ostanejo ravni in da ne zvijete katerega od priključkov. Pri priključitvi kablov pazite na pravilno usmerjenost in poravnavo priključkov in vrat.

**POZOR:** Če želite izklopiti omrežni kabel, najprej odklopite kabel iz računalnika in nato iz omrežne naprave.

## Priporočena orodja

Za postopke, navedene v tem dokumentu, boste verjetno potrebovali naslednja orodja:

- majhen ploščat izvijač,
- izvijač Philips,
- plastično pero, •
- Program za posodobitev Flash BIOS je na voljo na spletnem mestu support.dell.com

2

# Ko končate delo v notranjosti računalnika

Ko zaključite s postopki zamenjave, zagotovite naslednje:

- Ponovno namestite vse vijake in ne puščajte odvečnih vijakov v notranjosti računalnika.
- Priklopite morebitne zunanje naprave, kable, kartice in kateri koli drug del, ki ste ga pred pričetkom dela na računalniku odstranili.
- Računalnik in vse priključene naprave priključite v električne vtičnice.
- POZOR: Preden vklopite računalnik, ponovno pritrdite vse vijake in se prepričajte, da v notranjosti računalnika niso ostali odvečni vijaki. Neupoštevanje teh navodil lahko poškoduje računalnik.
- Vklopite računalnik.

#### 12 | Ko končate delo v notranjosti računalnika

# Tehnični pregled

OPOZORILO: Preden začnete z delom v notranjosti računalnika, preberite varnostne informacije, ki so bile priložene računalniku, in sledite korakom v »Preden začnete« na strani 9. Za dodatne informacije o varnem delu obiščite domačo stran za skladnost s predpisi na naslovu dell.com/regulatory\_compliance.

## Pogled v notranjost vašega računalnika

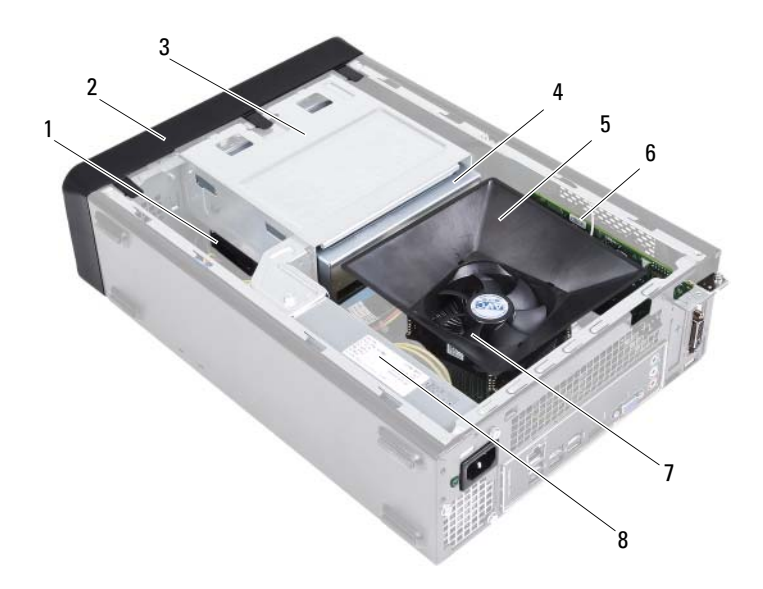

- 1 trdi disk
- 3 ohišje pogona
- 5 ohišje ventilatorja
- sklop ventilatorja in hladilnika procesorja

- 2 sprednji okvir
- 4 optični pogon
- 6 kartica PCI-Express x16
- 8 napajalnik

# Komponente matične plošče

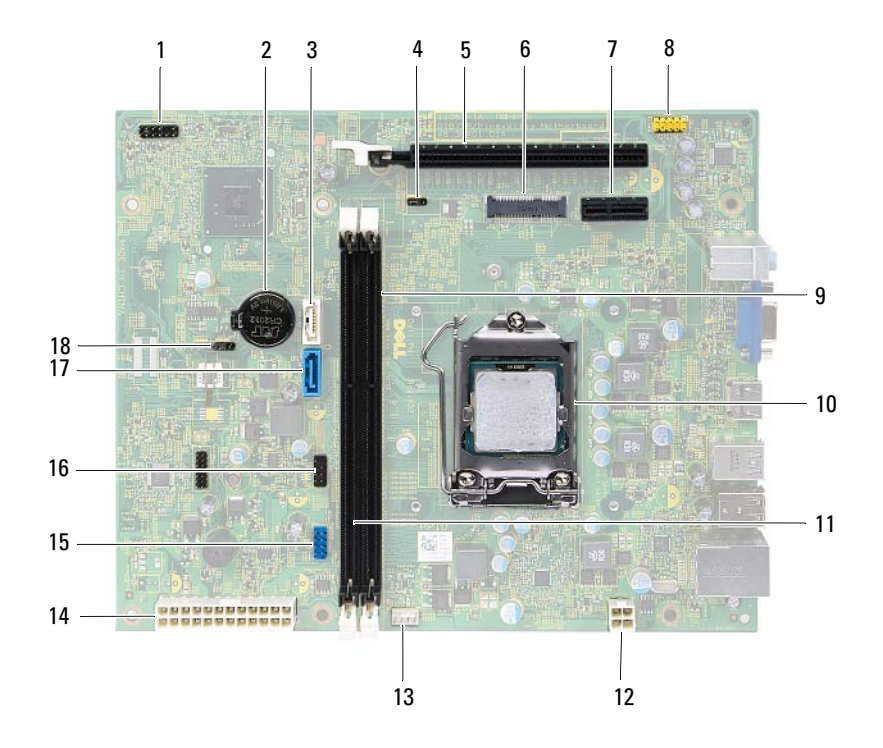

- 1 priključek gumba za vklop (LEDH1) 2
- 3 priključek SATA (SATA 1)
- 5 reža za kartico PCI-Express x16 (SLOT2)
- 7 reža za kartico PCI-Express x1 (SLOT1)
- 9 priključek za pomnilniški modul (DIMM1)
- 11 priključek za pomnilniški modul (DIMM2)
- 13 priključek za ventilator procesorja (FNCPU1)
- 15 priključek USB na sprednji plošči (USBF1)
- 17 priključek SATA (SATA 0)

- podnožje za baterijo (BT1)
- 4 ponastavitveni mostiček za geslo (PWDCL1)
- 6 reža za kartico Mini-Card (MINI1)
- 8 priključek za zvok na sprednji plošči (AUDF1)
- 10 podnožje za procesor
- 12 napajalni priključek (ATX1)
- 14 glavni priključek za napajanje (ATX2)
- priključek USB na sprednji plošči (USBF2)
- 18 mostiček za ponastavitev CMOS (CMOS1)

# Pokrov računalnika

OPOZORILO: Preden začnete z delom v notranjosti računalnika, preberite varnostne informacije, ki so bile priložene računalniku, in sledite korakom v »Preden začnete« na strani 9. Za dodatne informacije o varnem delu obiščite domačo stran za skladnost s predpisi na naslovu dell.com/regulatory compliance.

POZOR: Zagotovite dovolj prostora za postavitev računalnika z odstranjenim pokrovom – vsaj 30 cm (1 čevelj) prostora na mizi.

# Odstranitev pokrova računalnika

**OPOMBA:** Pazite, da odstranite ključavnico z obroča (če je potrebno).

- 1 Računalnik položite na bok tako, da je pokrov računalnika usmerjen navzgor.
- 2 Z izvijačem odstranite vijaka, ki pritrjujeta pokrov računalnika na ohišje.
- **3** Odstranite pokrov računalnika tako, da ga potisnete proč od sprednjega dela računalnika.
- 4 Dvignite pokrov računalnika in ga položite na varno mesto.

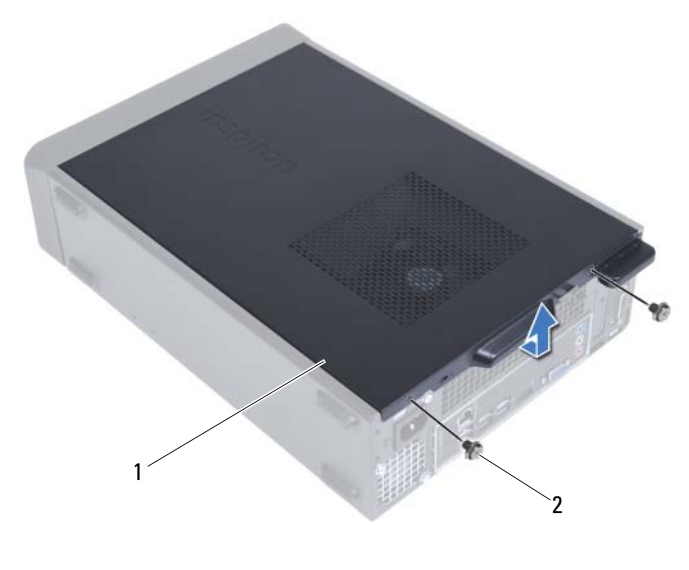

1 pokrov računalnika 2 vijaki (2)

## Ponovna namestitev pokrova računalnika

- 1 Priključite vse kable in jih zložite tako, da niso v napoto.
- 2 V notranjosti računalnika ne puščajte orodij ali dodatnih delov.
- **3** Poravnajte jezičke na dnu pokrova računalnika z režami na robu ohišja.
- **4** Pritisnite pokrov računalnika navzdol in ga potisnite proti sprednjemu delu računalnika.
- **5** Znova namestite vijaka, s katerima je pokrov pritrjen na ohišje.
- 6 Računalnik postavite v pokončen položaj.
- 7 Sledite navodilom v »Ko končate delo v notranjosti računalnika« na strani 11.

# Ohišje ventilatorja

A OPOZORILO: Preden začnete z delom v notranjosti računalnika, preberite varnostne informacije, ki so bile priložene računalniku, in sledite korakom v »Preden začnete« na strani 9. Za dodatne informacije o varnem delu obiščite domačo stran za skladnost s predpisi na naslovu dell.com/regulatory\_compliance.

# Odstranitev ohišja ventilatorja

### Predpogoji

 Odstranite pokrov računalnika. Glejte »Odstranitev pokrova računalnika« na strani 17.

#### Postopek

1 Pritisnite notranjo stran ohišja ventilatorja, da sprostite jezičke, s katerimi je ohišje ventilatorja pritrjeno na sklop ventilatorja in hladilnika.

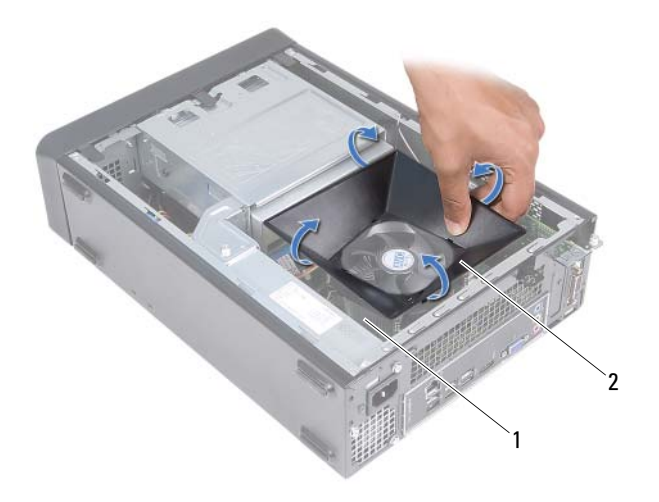

- 1 sklop ventilatorja in hladilnika 2 ohišje ventilatorja procesorja
- 2 Dvignite ohišje ventilatorja in ga položite na varno mesto.

## Ponovna namestitev ohišja ventilatorja

#### Postopek

- 1 Ohišje ventilatorja položite preko sklopa ventilatorja in hladilnika procesorja.
- 2 Nežno pritisnite ohišje ventilatorja, dokler se jezički na ventilatorju ne zaskočijo.

### Zahteve po namestitvi

- 1 Ponovno namestite pokrov računalnika. Glejte »Ponovna namestitev pokrova računalnika« na strani 18.
- 2 Sledite navodilom v »Ko končate delo v notranjosti računalnika« na strani 11.

# Pomnilniški modul(i)

A OPOZORILO: Preden začnete z delom v notranjosti računalnika, preberite varnostne informacije, ki so bile priložene računalniku, in sledite korakom v »Preden začnete« na strani 9. Za dodatne informacije o varnem delu obiščite domačo stran za skladnost s predpisi na naslovu dell.com/regulatory compliance.

# Odstranitev pomnilniških modulov

### Predpogoji

- 1 Odstranite pokrov računalnika. Glejte »Odstranitev pokrova računalnika« na strani 17.
- 2 Odstranite ohišje ventilatorja. Glejte »Odstranitev ohišja ventilatorja« na strani 19.

#### Postopek

- OPOZORILO: Pomnilniški moduli se lahko med običajnim delovanjem zelo segrejejo. Dovolite, da se pomnilniški moduli ohladijo, preden se jih dotaknete.
  - 1 Poiščite pomnilniške module na matični plošči. Glejte »Komponente matične plošče« na strani 15.
  - **2** Potisnite pritrdilno sponko na vsaki strani priključka pomnilniškega modula navzven.
  - 3 Primite pomnilniški modul in ga povlecite navzgor.

Če imate težave pri odstranjevanju pomnilniškega modula, nežno zazibajte pomnilniški modul, da ga s tem sprostite iz priključka.

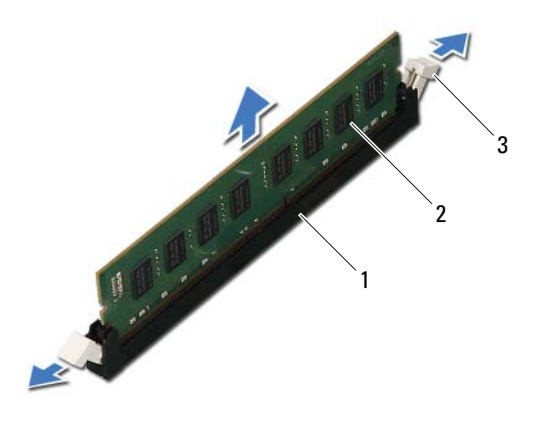

- 1 priključek pomnilniškega modula 2 pomnilniški modul
- 3 pritrdilni sponki (2)

## Ponovna namestitev pomnilniških modulov

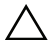

**POZOR:** Če pomnilniški modul ni pravilno nameščen, se računalnik morda ne bo zagnal.

POZOR: Če med posodabljanjem pomnilnika odstranite prvotne pomnilniške module iz računalnika, le-te hranite ločeno od novih pomnilniških modulov, tudi v primeru, da ste jih kupili pri družbi Dell. Če je možno, originalnega pomnilniškega modula ne uporabljajte hkrati z novim pomnilniškim modulom. To lahko povzroči nepravilen zagon vašega računalnika.

#### Postopek

- 1 Potisnite pritrdilno sponko na vsaki strani priključka pomnilniškega modula navzven.
- **2** Poravnajte zarezo na dnu pomnilniškega modula z jezičkom na priključku pomnilniškega modula.

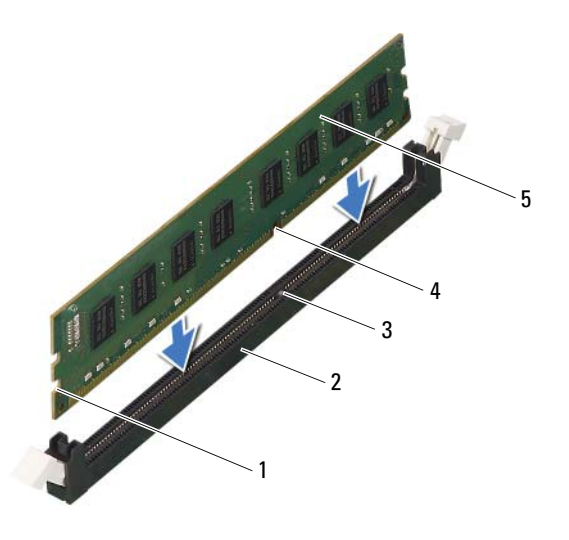

- 1 zareze (2)
- 3 jeziček

- 2 priključek pomnilniškega modula
- 4 zareza
- 5 pomnilniški modul

#### POZOR: Pomnilniški modul potisnite naravnost navzdol v priključek in pri tem na vsak konec pritiskajte z enakomerno silo, da ne poškodujete pomnilniškega modula.

**3** Potiskajte pomnilniški modul v priključek, dokler se ne zaskoči.

Če ste pomnilniški modul pravilno vstavili, se bosta pritrdilni sponki zaskočili v zarezi na obeh koncih pomnilniškega modula.

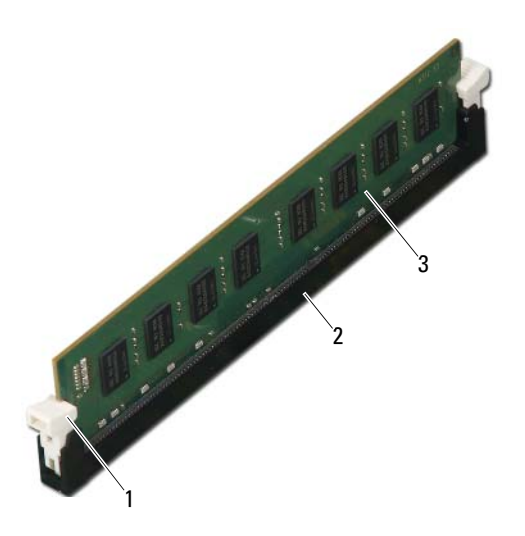

- 1 pritrdilna sponka (na svojem mestu) 2 priključek pomnilniškega modula
- 3 pomnilniški modul

#### Zahteve po namestitvi

- 1 Ponovno namestite ohišje ventilatorja. Glejte »Ponovna namestitev ohišja ventilatorja« na strani 20.
- 2 Ponovno namestite pokrov računalnika. Glejte »Ponovna namestitev pokrova računalnika« na strani 18.
- **3** Sledite navodilom v »Ko končate delo v notranjosti računalnika« na strani 11.
- 4 Priklopite računalnik in naprave v električne vtičnice ter jih vklopite.

Če se prikaže sporočilo, ki navaja spremembo količine pomnilnika, pritisnite <F1> za nadaljevanje.

Prijavite se v računalnik. Če želite preveriti, ali je pomnilnik pravilno nameščen, kliknite **Start→ Nadzorna plošča→ Sistem**. Preverite količino navedenega pomnilnika (RAM).

# **Kartice PCI-Express**

OPOZORILO: Preden začnete z delom v notranjosti računalnika, preberite varnostne informacije, ki so bile priložene računalniku, in sledite korakom v »Preden začnete« na strani 9. Za dodatne informacije o varnem delu obiščite domačo stran za skladnost

# Odstranitev kartic PCI-Express

s predpisi na naslovu dell.com/regulatory compliance.

### Predpogoji

- 1 Odstranite pokrov računalnika. Glejte »Odstranitev pokrova računalnika« na strani 17.
- Odstranite ohišje ventilatorja. Glejte »Odstranitev ohišja ventilatorja« na strani 19.

Kartice PCI-Express | 27

#### Postopek

- 1 Odklopite vse kable, ki so morda priključeni na kartico.
- 2 Odstranite vijak, s katerim je kartica pritrjena na ohišje.

**Kartica PCI-Express x1** — Kartico primite za zgornja robova in jo izvlecite iz priključka.

**Kartica PCI-Express x16** — Potisnite varnostni jeziček navzdol, primite kartico za zgornja robova in jo izvlecite iz reže.

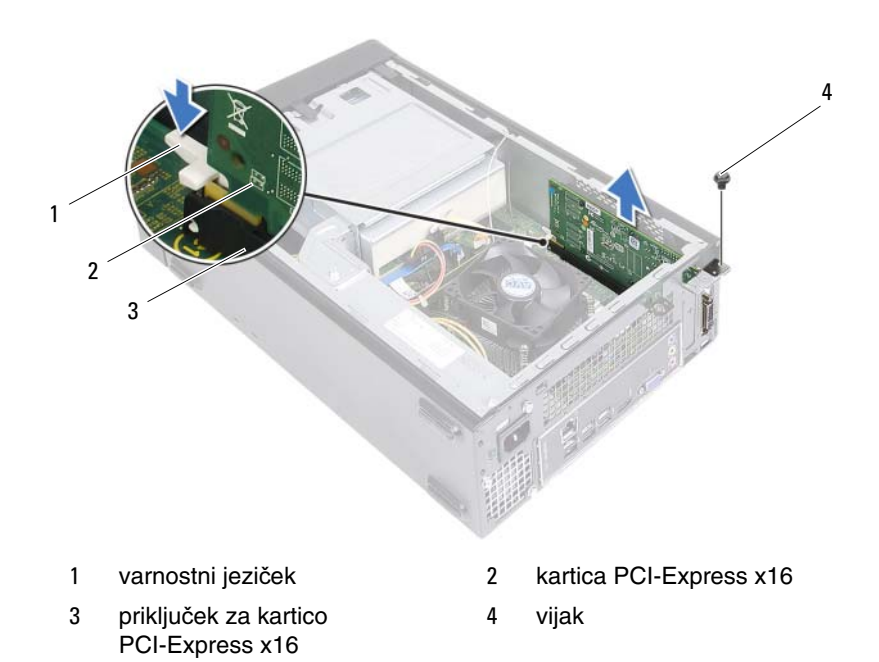

**3** Če boste kartico odstranili za vedno, v prazno odprtino reže za kartico vstavite polnilo.

**OPOMBA:** Namestitev polnil prek praznih odprtin za kartico je nujna za ohranitev certifikata FCC za računalnik. Polnila prav tako ščitijo vaš računalnik pred prahom in umazanijo.

## Ponovna namestitev kartic PCI-Express

#### Postopek

**1** Pripravite kartico za namestitev.

Za konfiguracijo kartice, vzpostavitev notranjih povezav ali za druge prilagoditve računalnika glejte dokumentacijo, ki je priložena kartici.

2 Ponovna namestitev kartice PCI-Express:

**Kartica PCI-Express x1** — Kartico PCI-Express vstavite v priključek matične plošče in čvrsto pritisnite. Preverite, ali je kartica PCI-Express pravilno vstavljena v priključek.

**Kartica PCI-Express x16** — Potisnite varnostni jeziček navzdol, vstavite kartico PCI-Express v priključek matične plošče in čvrsto pritisnite. Preverite, ali je kartica PCI-Express pravilno vstavljena v priključek.

**3** Priključite vse kable, ki morajo biti priključeni na kartico.

Za informacije o kabelskih priključkih kartice glejte dokumentacijo, ki je priložena kartici.

#### POZOR: Kablov kartic ne smete napeljevati čez kartice ali za njimi. Kabli, napeljani čez kartice, lahko preprečijo pravilno zapiranje pokrova računalnika ali povzročijo poškodbo opreme.

#### Zahteve po namestitvi

- 1 Ponovno namestite ohišje ventilatorja. Glejte »Ponovna namestitev ohišja ventilatorja« na strani 20.
- 2 Ponovno namestite pokrov računalnika. Glejte »Ponovna namestitev pokrova računalnika« na strani 18.
- 3 Sledite navodilom v »Ko končate delo v notranjosti računalnika« na strani 11.
- **4** Za dokončanje namestitve glejte »Nastavitev računalnika po odstranitvi ali namestitvi kartice PCI-Express« na strani 30.

## Nastavitev računalnika po odstranitvi ali namestitvi kartice PCI-Express

**OPOMBA:** Za informacije o lokaciji zunanjih priključkov glejte *Quick Start Guide* (Priročnik za hitri začetek). Za informacije o namestitvi gonilnikov in programske opreme za vašo kartico glejte dokumentacijo, ki je priložena kartici.

Odstranjena

Nameščena

| Zvočna<br>kartica  | 1 Odprite sistemske nastavitve.<br>Glejte »Nastavitev sistema«<br>na strani 77.                                                 | 1 Odprite sistemske nastavitve.<br>Glejte »Nastavitev sistema«<br>na strani 77.                                              |
|--------------------|----------------------------------------------------------------------------------------------------|----------------------------------------------------------------------------------------------------|
|                    | 2 Pojdite na Onboard Audio<br>Controller (Vgrajeni avdio<br>krmilnik) in spremenite<br>nastavitve na Disabled<br>(Onemogočeno). | 2 Pojdite na Onboard Audio<br>Controller (Vgrajeni avdio<br>krmilnik) in spremenite<br>nastavitve na Enabled<br>(Omogočeno). |
|                    | 3 Priključite zunanje avdio<br>naprave na priključke<br>zvočne kartice.                                                         | 3 Priključite zunanje avdio<br>naprave na priključke na<br>zadnji strani računalnika.                                        |
| Omrežna<br>kartica | 1 Odprite sistemske nastavitve.<br>Glejte »Nastavitev sistema«<br>na strani 77.                                                 | 1 Odprite sistemske nastavitve.<br>Glejte »Nastavitev sistema«<br>na strani 77.                                              |
|                    | 2 Pojdite na Onboard LAN<br>Controller (Vgrajeni krmilnik<br>LAN) in spremenite nastavitve<br>na Disabled (Onemogočeno).        | 2 Pojdite na Onboard LAN<br>Controller (Vgrajeni krmilnik<br>LAN) in spremenite nastavitve<br>na Enabled (Omogočeno).        |
|                    | 3 Povežite omrežni kabel<br>s priključkom omrežne kartice.                                                                      | 3 Povežite omrežni kabel<br>z vgrajenim omrežnim<br>priključkom.                                                             |

# Kartica Mini-Card

OPOZORILO: Preden začnete z delom v notraniosti računalnika. preberite varnostne informacije, ki so bile priložene računalniku, in sledite korakom v »Preden začnete« na strani 9. Za dodatne informacije o varnem delu obiščite domačo stran za skladnost s predpisi na naslovu dell.com/regulatory compliance.

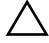

POZOR: Ko kartice Mini-Card ni v računalniku, jo shranite v zaščitno antistatično embalažo. Gleite razdelek »Zaščita pred elektrostatično razelektritvijo«, ki se nahaja v varnostnih informacijah, priloženih vašemu računalniku.

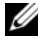

**OPOMBA:** Dell ne jamči združljivosti in ne nudi podpore za kartice Mini-Card proizvajalca, ki ni Dell.

Če ste brezžično kartico Mini-Card naročili skupaj z računalnikom, je kartica že nameščena.

Vaš računalnik podpira eno režo za polovično kartico Mini-Card za brezžično krajevno omrežje (WLAN).

# **Odstranitev kartice Mini-Card**

### Predpogoji

- 1 Odstranite pokrov računalnika. Glejte »Odstranitev pokrova računalnika« na strani 17.
- 2 Odstranite ohišje ventilatorja. Glejte »Odstranitev ohišja ventilatorja« na strani 19.

#### Postopek

**1** Odklopite kabla antene s kartice Mini-Card.

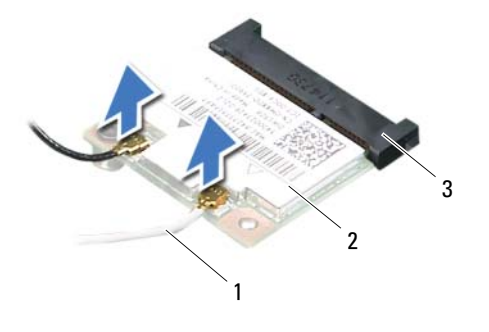

- 1 kabla antene (2) 2 kartica Mini-Card
- 3 priključek matične plošče
- 2 Odstranite vijak, s katerim je kartica Mini-Card pritrjena na priključek matične plošče.

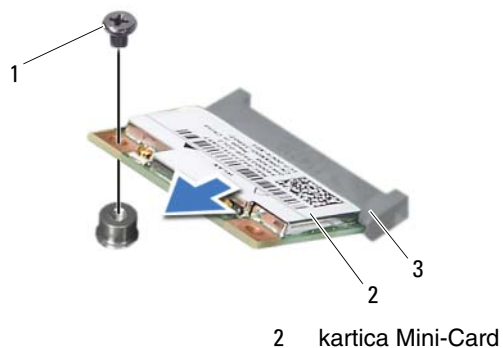

vijak 1

- 2
- 3 priključek matične plošče

**3** Kartico Mini-Card dvignite iz priključka matične plošče.

POZOR: Ko kartice Mini-Card ni v računalniku, jo shranite v zaščitno antistatično embalažo. Gleite razdelek »Zaščita pred elektrostatično razelektritvijo«, ki se nahaja v varnostnih informacijah, priloženih vašemu računalniku.

## Ponovna namestitev kartice Mini-Card

POZOR: Priključki so zaščiteni, da ne pride do nepravilne vstavitve. Prekomerna sila lahko priključke poškoduje.

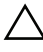

/ POZOR: Da ne bi poškodovali kartice Mini-Card, preverite, da pod nio ni kablov.

#### Postopek

- 1 Zarezo na kartici Mini-Card poravnajte z jezičkom v priključku matične plošče.
- **2** Kartico Mini-Card v priključek matične plošče vstavite pod kotom 45 stopinj.
- 3 Potisnite drugi konec kartice Mini-Card v režo na matični plošči in ponovno namestite vijak, s katerim je kartica pritrjena na priključek matične plošče.
- 4 Priključite ustrezne antenske kable na kartico Mini-Card, ki jo nameščate. Kartica Mini-Card ima na nalepki dva trikotnika (črnega in belega):
  - Črni kabel povežite s priključkom, označenim s črnim trikotnikom. •
  - Beli kabel povežite s priključkom, označenim z belim trikotnikom. •

#### Zahteve po namestitvi

- Ponovno namestite ohišje ventilatorja. Glejte »Ponovna namestitev ohišja 1 ventilatorja« na strani 20.
- 2 Ponovno namestite pokrov računalnika. Glejte »Ponovna namestitev pokrova računalnika« na strani 18.
- **3** Sledite navodilom v »Ko končate delo v notranjosti računalnika« na strani 11.

# Sprednji okvir

OPOZORILO: Preden začnete z delom v notranjosti računalnika, preberite varnostne informacije, ki so bile priložene računalniku, in sledite korakom v »Preden začnete« na strani 9. Za dodatne informacije o varnem delu obiščite domačo stran za skladnost s predpisi na naslovu dell.com/regulatory\_compliance.

# Odstranitev sprednjega okvirja

### Predpogoji

 Odstranite pokrov računalnika. Glejte »Odstranitev pokrova računalnika« na strani 17.

#### Postopek

- 1 Računalnik postavite v pokončen položaj.
- 2 Primite in spustite jezička sprednjega okvirja enega za drugim tako, da jih premikate ven in stran od sprednje plošče.
- **3** Zavrtite in odmaknite sprednji okvir stran od računalnika, da s tem odstranite spojke sprednjega okvirja iz rež sprednje plošče.

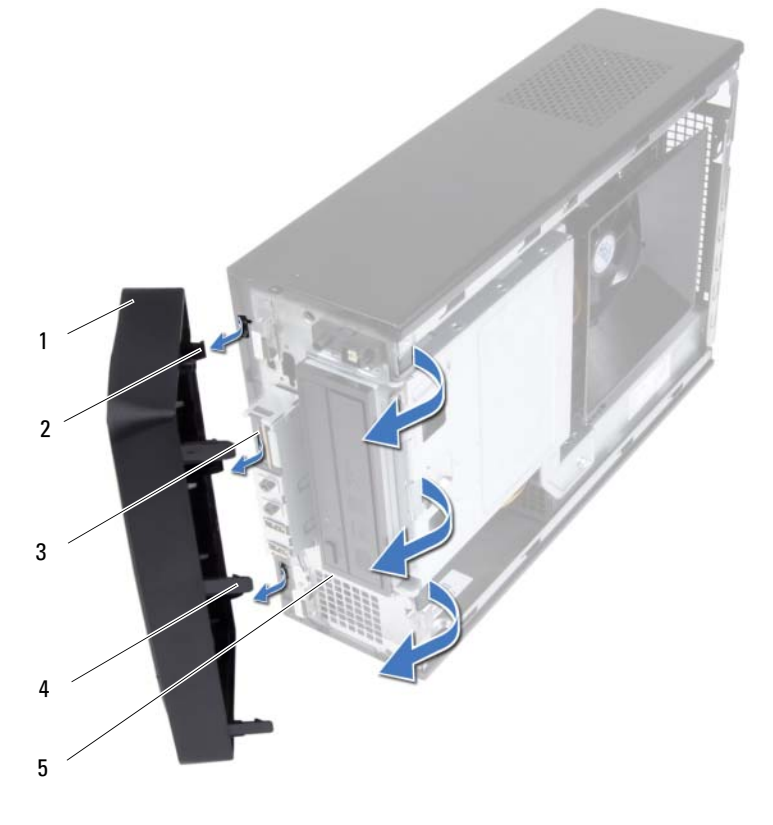

- 1 sprednji okvir
- 3 reže sprednje plošče (3)
- 5 sprednja plošča

- 2 spojke sprednjega okvirja (3)
- 4 jezički sprednjega okvirja (3)
- 4 Sprednji okvir odložite na varno mesto.
# Ponovna namestitev sprednjega okvirja

#### Postopek

- 1 Poravnajte in vstavite spojke sprednjega okvirja v reže sprednje plošče.
- 2 Zavrtite sprednji okvir proti računalniku tako, da se jezički sprednjega okvirja zaskočijo na mesto.

- 1 Ponovno namestite pokrov računalnika. Glejte »Ponovna namestitev pokrova računalnika« na strani 18.
- 2 Sledite navodilom v »Ko končate delo v notranjosti računalnika« na strani 11.

# 1()

# Ohišje pogona

A OPOZORILO: Preden začnete z delom v notranjosti računalnika, preberite varnostne informacije, ki so bile priložene računalniku, in sledite korakom v »Preden začnete« na strani 9. Za dodatne informacije o varnem delu obiščite domačo stran za skladnost s predpisi na naslovu dell.com/regulatory compliance.

# Odstranitev ohišja pogona

- 1 Odstranite pokrov računalnika. Glejte »Odstranitev pokrova računalnika« na strani 17.
- 2 Odstranite ohišje ventilatorja. Glejte »Odstranitev ohišja ventilatorja« na strani 19.
- 3 Odstranite sprednji okvir. Glejte »Odstranitev sprednjega okvirja« na strani 35.

- 1 S priključkov na trdem disku odklopite napajalne in podatkovne kable.
- 2 S priključkov na optičnem pogonu odklopite napajalne in podatkovne kable.
- **3** Odstranite vijake, s katerimi je ohišje pogona pritrjeno na ohišje.
- 4 Dvignite ohišje pogona stran od ohišja računalnika.

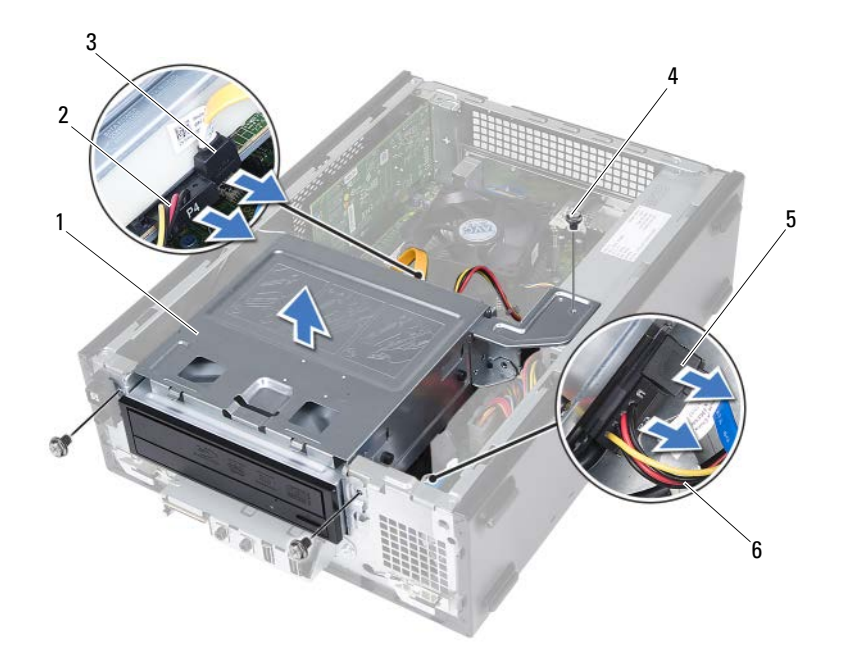

- 1 ohišje pogona
- 3 podatkovni kabel za optični pogon
- 5 podatkovni kabel trdega diska
- 2 napajalni kabel optičnega pogona
  - vijaki (3)

4

6 napajalni kabel trdega diska

# Ponovna namestitev ohišja pogona

#### Postopek

- 1 Nežno potisnite ohišje pogona v ohišje računalnika.
- 2 Ponovno namestite vijake, s katerimi je ohišje pogona pritrjeno na ohišje.
- **3** Napajalne in podatkovne kable priklopite na priključke na optičnem pogonu.
- 4 Napajalne in podatkovne kable priklopite na priključke na trdem disku.

- 1 Ponovno namestite sprednji okvir. Glejte »Ponovna namestitev sprednjega okvirja« na strani 37.
- **2** Ponovno namestite ohišje ventilatorja. Glejte »Ponovna namestitev ohišja ventilatorja« na strani 20.
- **3** Ponovno namestite pokrov računalnika. Glejte »Ponovna namestitev pokrova računalnika« na strani 18.
- 4 Sledite navodilom v »Ko končate delo v notranjosti računalnika« na strani 11.

# 11

# Optični pogon

OPOZORILO: Preden začnete z delom v notranjosti računalnika, preberite varnostne informacije, ki so bile priložene računalniku, in sledite korakom v »Preden začnete« na strani 9. Za dodatne informacije o varnem delu obiščite domačo stran za skladnost s predpisi na naslovu dell.com/regulatory\_compliance.

## Odstranitev optičnega pogona

- 1 Odstranite pokrov računalnika. Glejte »Odstranitev pokrova računalnika« na strani 17.
- Odstranite ohišje ventilatorja. Glejte »Odstranitev ohišja ventilatorja« na strani 19.
- **3** Odstranite sprednji okvir. Glejte »Odstranitev sprednjega okvirja« na strani 35.
- 4 Odstranite ohišje pogona. Glejte »Odstranitev ohišja pogona« na strani 39.

- 1 Odstranite vijake, s katerimi je optični pogon pritrjen na ohišje.
- **2** Optični pogon potisnite iz njegovega ohišja.

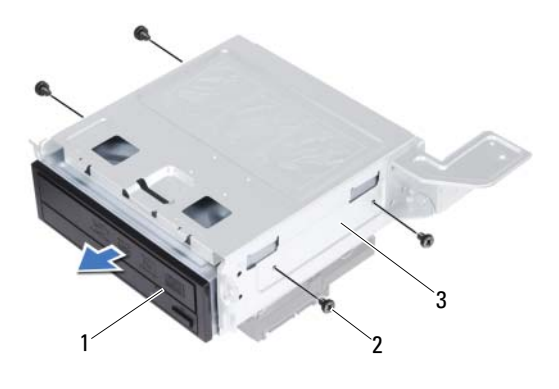

1 optični pogon

vijaki (4)

2

- 3 ohišje pogona
- **3** Optični pogon odložite na varno mesto.

## Ponovna namestitev optičnega pogona

#### Postopek

- **1** Optični pogon potisnite v ohišje pogona.
- **2** Poravnajte luknje za vijake na optičnem pogonu z luknjami za vijake na ohišju za trdi disk.
- **3** Ponovno namestite štiri vijake, s katerimi je optični pogon pritrjen na ohišje.

- 1 Ponovno namestite ohišje pogona. Glejte »Ponovna namestitev ohišja pogona« na strani 41.
- 2 Ponovno namestite sprednji okvir. Glejte »Ponovna namestitev sprednjega okvirja« na strani 37.
- **3** Ponovno namestite ohišje ventilatorja. Glejte »Ponovna namestitev ohišja ventilatorja« na strani 20.
- **4** Ponovno namestite pokrov računalnika. Glejte »Ponovna namestitev pokrova računalnika« na strani 18.
- 5 Sledite navodilom v »Ko končate delo v notranjosti računalnika« na strani 11.

# Trdi disk

OPOZORILO: Preden začnete z delom v notraniosti računalnika. preberite varnostne informacije, ki so bile priložene računalniku, in sledite korakom v »Preden začnete« na strani 9. Za dodatne informacije o varnem delu obiščite domačo stran za skladnost s predpisi na naslovu dell.com/regulatory compliance.

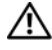

OPOZORILO: Če trdi disk vzamete iz računalnika, ko je pogon vroč, se ne dotikajte kovinskega ohišja trdega diska.

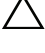

POZOR: Če želite preprečiti izgubo podatkov, trdega diska ne odstranjujte, ko je računalnik prižgan ali v stanju spanja.

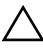

POZOR: Trdi diski so izredno krhki. Kadar delate z njimi, bodite zelo previdni.

# Odstranitev trdega diska

- 1 Odstranite pokrov računalnika. Glejte »Odstranitev pokrova računalnika« na strani 17.
- 2 Odstranite ohišje ventilatorja. Glejte »Odstranitev ohišja ventilatorja« na strani 19.
- 3 Odstranite sprednji okvir. Glejte »Odstranitev sprednjega okvirja« na strani 35.
- 4 Odstranite ohišje pogona. Glejte »Odstranitev ohišja pogona« na strani 39.

- 1 Odstranite vijake, s katerimi je trdi disk pritrjen v ohišje pogona.
- **2** Trdi disk potisnite iz njegovega ohišja.

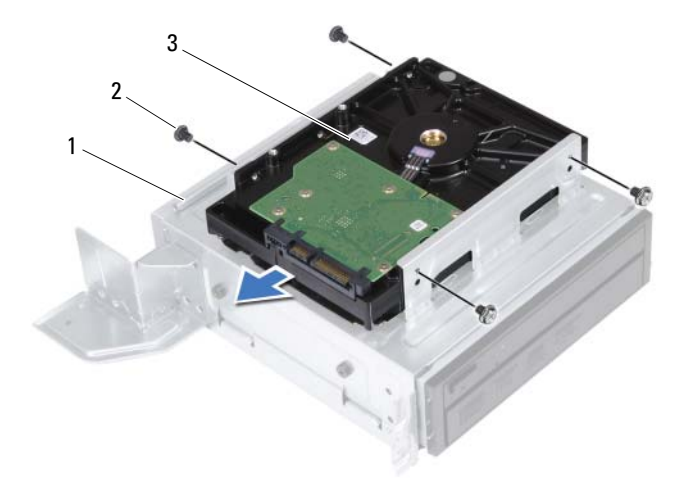

1 ohišje pogona

2 vijaki (4)

- 3 trdi disk
- **3** Trdi disk odložite na varno mesto.

## Ponovna namestitev trdega diska

#### Postopek

- **1** Trdi disk potisnite nazaj v ohišje diska.
- **2** Poravnajte luknje za vijake na trdem disku z luknjami za vijake na ohišju za trdi disk.
- **3** Ponovno namestite vijake, s katerimi je trdi disk pritrjen na ohišje.

- 1 Ponovno namestite ohišje pogona. Glejte »Ponovna namestitev ohišja pogona« na strani 41.
- 2 Ponovno namestite sprednji okvir. Glejte »Ponovna namestitev sprednjega okvirja« na strani 37.
- **3** Ponovno namestite ohišje ventilatorja. Glejte »Ponovna namestitev ohišja ventilatorja« na strani 20.
- 4 Ponovno namestite pokrov računalnika. Glejte »Ponovna namestitev pokrova računalnika« na strani 18.
- 5 Sledite navodilom v »Ko končate delo v notranjosti računalnika« na strani 11.

# Sprednja V/I plošča

OPOZORILO: Preden začnete z delom v notraniosti računalnika. preberite varnostne informacije, ki so bile priložene računalniku, in sledite korakom v »Preden začnete« na strani 9. Za dodatne informacije o varnem delu obiščite domačo stran za skladnost s predpisi na naslovu dell.com/regulatory compliance.

# Odstranitev sprednje V/I plošče

#### Predpogoji

- 1 Odstranite pokrov računalnika. Glejte »Odstranitev pokrova računalnika« na strani 17.
- 2 Odstranite ohišje ventilatorja. Glejte »Odstranitev ohišja ventilatorja« na strani 19.
- **3** Odstranite sprednji okvir. Glejte »Odstranitev sprednjega okvirja« na strani 35.
- **4** Odstranite ohišje pogona. Glejte »Odstranitev ohišja pogona« na strani 39.
- 5 Odstranite kartico PCI-Express x16, če je potrebno. Glejte »Odstranitev kartic PCI-Express« na strani 27.

#### Postopek

1 Odklopite kable sprednje V/I plošče iz priključkov matične plošče (USBF1, USBF2 in AUDF1). Glejte »Komponente matične plošče« na strani 15.

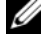

**OPOMBA:** Ko odstranjujete kable, si zapomnite, kako so bili napeljani, da jih boste pri ponovnem nameščanju sprednje V/I plošče lahko znova pravilno napeljali.

- **2** Odstranite kable sprednje V/I plošče iz vodil na ohišju.
- **3** Odstranite vijak, s katerim je V/I plošča pritrjena na sprednjo ploščo.
- **4** Sprednjo V/I ploščo potisnite na stran, da sprostite spojki na sprednji plošči, in izvlecite V/I ploščo.

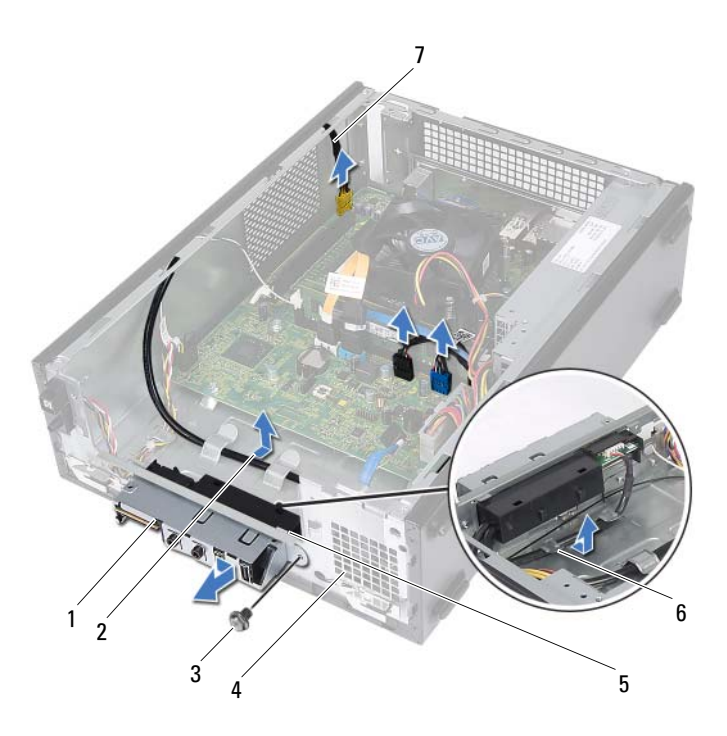

- 1 sprednja V/I plošča
- 3 vijak
- 5 pritrditvene spojke sprednje V/I plošče (4)
- 2 napeljava kabla
- 4 sprednja plošča
- 6 vodila
- 7 kabli sprednje V/I plošče (3)

# Ponovna namestitev sprednje V/I plošče

#### Postopek

- 1 Vstavite pritrditvene sponke sprednje V/I plošče v reže na sprednji plošči.
- 2 Potisnite sprednjo V/I ploščo na stran. Pazite, da je luknja za vijak na sprednji V/I plošči poravnana z luknjo za vijak na zgornji plošči.
- **3** Znova namestite vijak, s katerim je V/I plošča pritrjena na sprednjo ploščo.
- 4 Speljite kable sprednje V/I plošče skozi vodila na ohišju.
- **5** Priklopite kable sprednje V/I plošče na priključke matične plošče (USBF1, USBF2 in AUDF1). Glejte »Komponente matične plošče« na strani 15.

- Ponovno namestite kartico PCI-Express x16, če je potrebno. Glejte »Ponovna namestitev kartic PCI-Express« na strani 29.
- 2 Ponovno namestite ohišje pogona. Glejte »Ponovna namestitev ohišja pogona« na strani 41.
- **3** Ponovno namestite sprednji okvir. Glejte »Ponovna namestitev sprednjega okvirja« na strani 37.
- **4** Ponovno namestite ohišje ventilatorja. Glejte »Ponovna namestitev ohišja ventilatorja« na strani 20.
- **5** Ponovno namestite pokrov računalnika. Glejte »Ponovna namestitev pokrova računalnika« na strani 18.
- 6 Sledite navodilom v »Ko končate delo v notranjosti računalnika« na strani 11.

# Modul gumba za vklop

A OPOZORILO: Preden začnete z delom v notranjosti računalnika, preberite varnostne informacije, ki so bile priložene računalniku, in sledite korakom v »Preden začnete« na strani 9. Za dodatne informacije o varnem delu obiščite domačo stran za skladnost s predpisi na naslovu dell.com/regulatory compliance.

# Odstranitev modula gumba za vklop

- 1 Odstranite pokrov računalnika. Glejte »Odstranitev pokrova računalnika« na strani 17.
- 2 Odstranite ohišje ventilatorja. Glejte »Odstranitev ohišja ventilatorja« na strani 19.
- 3 Odstranite sprednji okvir. Glejte »Odstranitev sprednjega okvirja« na strani 35.
- **4** Odstranite ohišje pogona. Glejte »Odstranitev ohišja pogona« na strani 39.

- 1 Odklopite kabel modula gumba za vklop s priključka matične plošče (LEDH1). Glejte »Komponente matične plošče« na strani 15.
- 2 Odklopite kabel modula gumba za vklop iz vodil napeljave na ohišju.
- 3 Pritisnite jezičke modula gumba za vklop in ga tako sprostite z zgornje plošče.
- **4** Modul gumba za vklop skupaj s kablom previdno potisnite skozi režo v sprednji plošči.
- **5** Modul gumba za vklop položite na varno mesto.

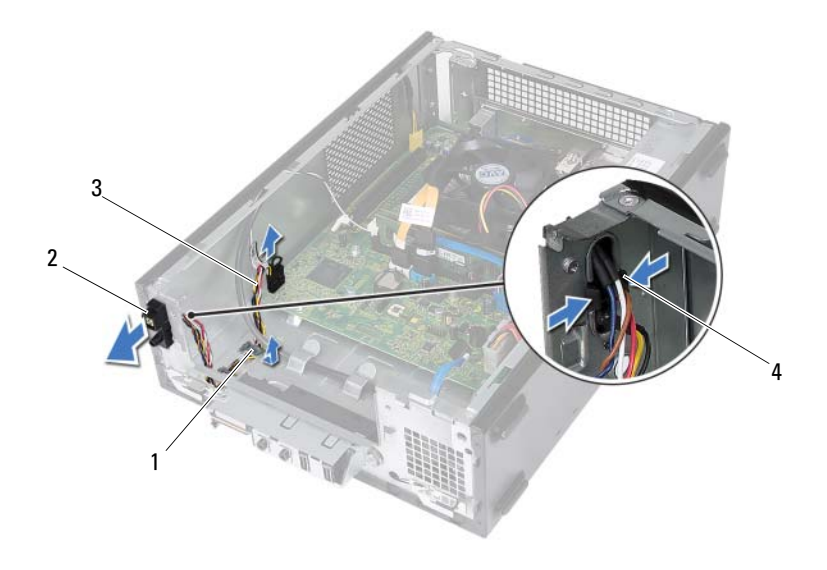

1 vodilo za napeljavo

- 2 modul gumba za vklop
- 3 kabel modula gumba za vklop
- 4 jezički (2)

# Ponovna namestitev modula gumba za vklop

#### Postopek

- 1 Kabel modula gumba za vklop previdno potisnite skozi režo v sprednji plošči.
- **2** Poravnajte jezičke modula gumba za vklop z režami na sprednji plošči in jih potisnite vanje.
- **3** Speljite kabel modula gumba za vklop skozi vodila napeljave na ohišju.
- **4** Priključite kabel modula gumba za vklop na priključek matične plošče (LEDH1). Glejte »Komponente matične plošče« na strani 15.

- 1 Ponovno namestite ohišje pogona. Glejte »Ponovna namestitev ohišja pogona« na strani 41.
- 2 Ponovno namestite sprednji okvir. Glejte »Ponovna namestitev sprednjega okvirja« na strani 37.
- **3** Ponovno namestite ohišje ventilatorja. Glejte »Ponovna namestitev ohišja ventilatorja« na strani 20.
- **4** Ponovno namestite pokrov računalnika. Glejte »Ponovna namestitev pokrova računalnika« na strani 18.
- 5 Sledite navodilom v »Ko končate delo v notranjosti računalnika« na strani 11.

# 15

# Napajalnik

OPOZORILO: Preden začnete z delom v notranjosti računalnika, preberite varnostne informacije, ki so bile priložene računalniku, in sledite korakom v »Preden začnete« na strani 9. Za dodatne informacije o varnem delu obiščite domačo stran za skladnost s predpisi na naslovu dell.com/regulatory\_compliance.

# Odstranitev napajalnika

- 1 Odstranite pokrov računalnika. Glejte »Odstranitev pokrova računalnika« na strani 17.
- Odstranite ohišje ventilatorja. Glejte »Odstranitev ohišja ventilatorja« na strani 19.
- **3** Odstranite ohišje pogona. Glejte »Odstranitev ohišja pogona« na strani 39.
- **4** Odstranite pomnilniške module. Glejte »Odstranitev pomnilniških modulov« na strani 21. Zabeležite si, kateri modul ste odstranili iz katere reže DIMM, tako da jih potem, ko napajalnik zamenjate, lahko vstavite v isto režo.
- 5 Odstranite kartico Mini-Card, če je potrebno. Glejte »Odstranitev kartice Mini-Card« na strani 31.
- **6** Odstranite morebitne kartice PCI-Express, če je potrebno. Glejte »Odstranitev kartic PCI-Express« na strani 27.
- 7 Odstranite sklop ventilatorja in hladilnika procesorja. Glejte »Odstranitev sklopa ventilatorja in hladilnika procesorja« na strani 63.
- 8 Odstranite procesor. Glejte »Odstranitev procesorja« na strani 67.
- 9 Odstranite matično ploščo. Glejte »Odstranitev matične plošče« na strani 73.

- **1** Odstranite vijake, s katerimi je napajalnik pritrjen na ohišje.
- **2** Potisnite napajalnik in ga dvignite stran od računalnika.

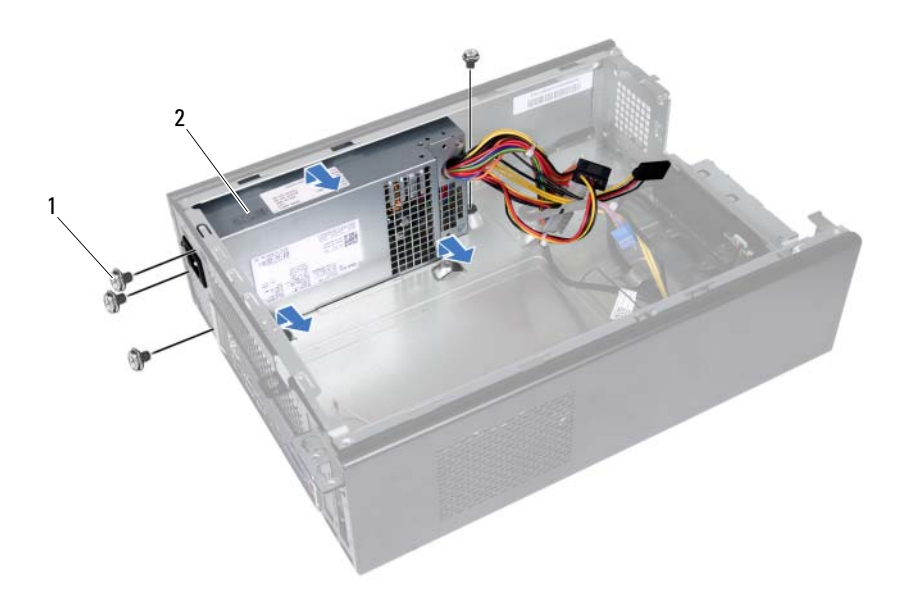

1 vijaki (4) 2 napajalnik

# Ponovna namestitev napajalnika

#### Postopek

- 1 Potisnite napajalnik proti zadnjemu delu ohišja.
- 2 Poravnajte luknje za vijake na napajalniku z luknjami za vijake na ohišju.
- **3** Ponovno namestite vijake, s katerimi je napajalnik pritrjen na ohišje.

- 1 Ponovno namestite matično ploščo. Glejte »Ponovna namestitev matične plošče« na strani 75.
- 2 Ponovno namestite procesor. Glejte »Zamenjava procesorja« na strani 68.
- **3** Ponovno namestite sklop ventilatorja in hladilnika procesorja. Glejte »Ponovna namestitev sklopa ventilatorja in hladilnika procesorja« na strani 65.
- **4** Ponovno namestite morebitne kartice PCI-Express, če je potrebno. Glejte »Ponovna namestitev kartic PCI-Express« na strani 29.
- **5** Ponovno namestite kartico Mini-Card, če je potrebno. Glejte »Ponovna namestitev kartice Mini-Card« na strani 33.
- **6** Ponovno namestite pomnilniške module. Glejte »Ponovna namestitev pomnilniških modulov« na strani 23.
- 7 Ponovno namestite ohišje pogona. Glejte »Ponovna namestitev ohišja pogona« na strani 41.
- 8 Ponovno namestite ohišje ventilatorja. Glejte »Ponovna namestitev ohišja ventilatorja« na strani 20.
- **9** Ponovno namestite pokrov računalnika. Glejte »Ponovna namestitev pokrova računalnika« na strani 18.
- **10** Sledite navodilom v »Ko končate delo v notranjosti računalnika« na strani 11.

# 16

# Sklop ventilatorja in hladilnika procesorja

A OPOZORILO: Preden začnete z delom v notranjosti računalnika, preberite varnostne informacije, ki so bile priložene računalniku, in sledite korakom v »Preden začnete« na strani 9. Za dodatne informacije o varnem delu obiščite domačo stran za skladnost s predpisi na naslovu dell.com/regulatory compliance.

# Odstranitev sklopa ventilatorja in hladilnika procesorja

- 1 Odstranite pokrov računalnika. Glejte »Odstranitev pokrova računalnika« na strani 17.
- 2 Odstranite ohišje ventilatorja. Glejte »Odstranitev ohišja ventilatorja« na strani 19.

/ OPOZORILO: Kljub plastični zaščiti se lahko sklop ventilatorja in hladilnika procesorja med normalnim delovanjem zelo segreje. Preden se ga dotaknete pustite, da se ohladi.

- **POZOR:** Da zagotovite najboljše hlajenje procesorja, se ne dotikajte območij za odvajanje toplote na sklopu ventilatorja hladilnika procesorja. Olja na vaši koži lahko zmanjšajo sposobnost termalne paste za odvajanje toplote.
  - 1 Odklopite kabel ventilatorja za procesor s priključka na matični plošči (FANCPU1). Glejte »Komponente matične plošče« na strani 15.
- 2 S ploščatim izvijačem odvijte štiri vijake, ki sklop ventilatorja in hladilnika pritrjajo na matično ploščo.

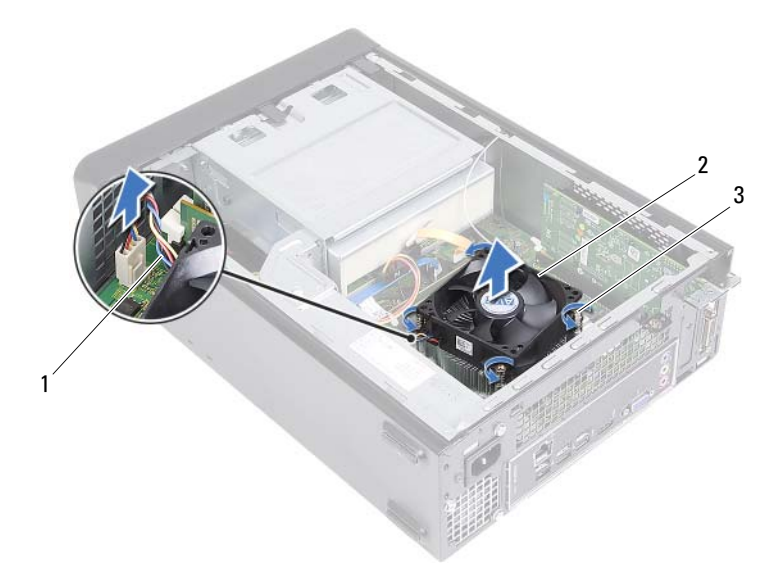

- 1 kabel ventilatorja za procesor 2 sklop ventilatorja in hladilnika procesorja
- 3 zaskočni vijaki (4)
- 3 Dvignite sklop ventilatorja in hladilnika procesorja iz računalnika.

## Ponovna namestitev sklopa ventilatoria in hladilnika procesoria

#### Postopek

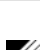

**POZOR:** Nepravilna poravnava sklopa ventilatorja in hladilnika procesorja lahko poškoduje matično ploščo in procesor.

**OPOMBA:** Če prvotni sklop ventilatorja in hladilnika ponovno namestite na prvotni procesor, lahko prvotno termalno pasto uporabite znova. Če ste zamenjali bodisi procesor bodisi sklop ventilatorja in hladilnika, uporabite priloženo termalno pasto in tako zagotovite optimalno toplotno prevodnost.

- **1** Po potrebi na vrh procesorja nanesite novo termalno pasto.
- 2 Sklop ventilatorja in hladilnika procesorja položite preko procesorja.
- 3 Poravnajte zaskočne vijake na sklopu ventilatorja in hladilnika procesorja z odprtinami za vijake na matični plošči.
- 4 Privijte zaskočne vijake, s katerimi je sklop ventilatorja in hladilnika procesorja pritrjen na matično ploščo.
- **5** Priklopite kabel ventilatorja za procesor na priključek na matični plošči (FANCPU1). Glejte »Komponente matične plošče« na strani 15.

- 1 Ponovno namestite ohišje ventilatorja. Glejte »Ponovna namestitev ohišja ventilatorja« na strani 20.
- **2** Ponovno namestite pokrov računalnika. Glejte »Ponovna namestitev pokrova računalnika« na strani 18.
- **3** Sledite navodilom v »Ko končate delo v notranjosti računalnika« na strani 11.

#### 66 Sklop ventilatorja in hladilnika procesorja

# 17

# **Procesor**

N OPOZORILO: Preden začnete z delom v notranjosti računalnika, preberite varnostne informacije, ki so bile priložene računalniku, in sledite korakom v »Preden začnete« na strani 9. Za dodatne informacije o varnem delu obiščite domačo stran za skladnost s predpisi na naslovu dell.com/regulatory compliance.

# Odstranitev procesorja

- 1 Odstranite pokrov računalnika. Glejte »Odstranitev pokrova računalnika« na strani 17.
- 2 Odstranite ohišje ventilatorja. Glejte »Odstranitev ohišja ventilatorja« na strani 19.
- **3** Odstranite sklop ventilatorja in hladilnika procesorja. Glejte »Odstranitev sklopa ventilatorja in hladilnika procesorja« na strani 63.

- Pritisnite navzdol in potisnite sprostitveno ročico stran od procesorja, da ga 1 sprostite iz varnostnega jezička.
- **2** Sprostitveno ročico popolnoma dvignite, da se pokrov procesorja odpre.

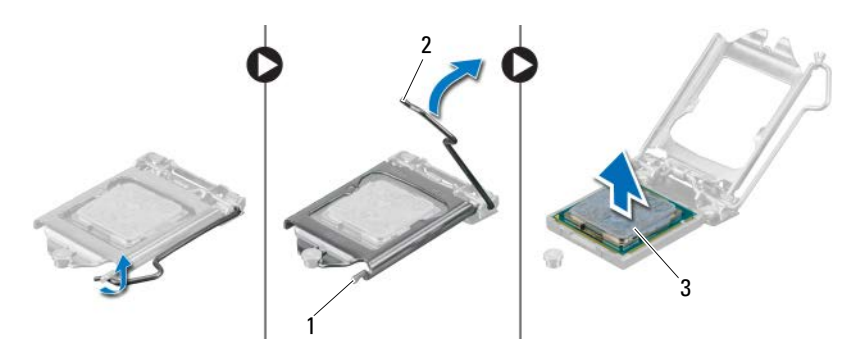

- 1 varnostni jeziček 2 sprostitvena ročica
- 3 procesor

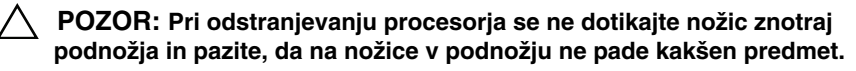

**3** Odprite pokrov procesorja in procesor previdno dvignite iz podnožja.

# Zamenjava procesorja

#### Postopek

1 Iz embalaže vzemite novi procesor in pri tem pazite, da se ne dotaknete spodnje strani procesorja.

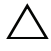

#### ✓ POZOR: Procesor morate pravilno namestiti v podnožje, da ga ne poškodujete.

- 2 Če sprostitvena ročica na podnožju ni povsem dvignjena, jo prestavite v ta položaj.
- **3** Poravnalne zareze na procesorju poravnajte z jezički na podnožju.

4 Poravnajte kot nožice 1 procesorja s kotom nožice 1 podnožja procesorja, nato pa procesor položite v podnožje.

Procesor pazljivo položite v podnožje in preverite pravilen položaj namestitve.

- 5 Ko je procesor v celoti nameščen v podnožje, zaprite pokrov procesorja.
- **6** Sprostitveno ročico zasučite navzdol in jo položite pod varnostni jeziček na pokrovu procesorja.

# **POZOR:** Zagotovite, da je zareza pokrova procesorja pod izravnalno linijo.

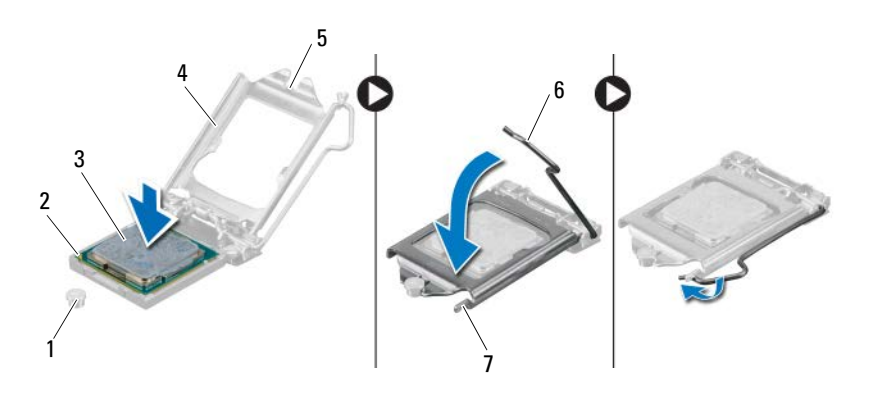

- 1 izravnalna linija 2 kot z nožico 1 na procesorju 3 procesor
- 4 pokrov procesorja 5 zareza pokrova procesorja 6 sprostitvena ročica
- 7 varnostni jeziček

- 1 Ponovno namestite sklop ventilatorja in hladilnika procesorja. Glejte »Ponovna namestitev sklopa ventilatorja in hladilnika procesorja« na strani 65.
- **2** Ponovno namestite ohišje ventilatorja. Glejte »Ponovna namestitev ohišja ventilatorja« na strani 20.
- **3** Ponovno namestite pokrov računalnika. Glejte »Ponovna namestitev pokrova računalnika« na strani 18.
- 4 Sledite navodilom v »Ko končate delo v notranjosti računalnika« na strani 11.

# Gumbasta baterija

OPOZORILO: Preden začnete z delom v notranjosti računalnika, preberite varnostne informacije, ki so bile priložene računalniku, in sledite korakom v »Preden začnete« na strani 9. Za dodatne informacije o varnem delu obiščite domačo stran za skladnost s predpisi na naslovu dell.com/regulatory compliance.

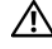

N OPOZORILO: Baterija lahko eksplodira, če je nameščena nepravilno. Baterijo zamenjajte samo z enakim ali podobnim tipom. Izrabljene baterije vrzite proč v skladu z navodili proizvajalca.

# Odstranitev gumbaste baterije

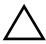

**POZOR:** Odstranitev gumbaste baterije ponastavi nastavitve BIOS-a na privzete vrednosti. Pred odstranitvijo gumbaste baterije priporočamo, da si zabeležite nastavitve BIOS-a. Za navodila o vstopu v program za namestitev sistema si ogleite »Nastavitev sistema« na strani 77.

- 1 Odstranite pokrov računalnika. Glejte »Odstranitev pokrova računalnika« na strani 17.
- 2 Odstranite ohišje ventilatorja. Glejte »Odstranitev ohišja ventilatorja« na strani 19.
- **3** Odstranite sprednji okvir. Glejte »Odstranitev sprednjega okvirja« na strani 35.
- 4 Odstranite ohišje pogona. Glejte »Odstranitev ohišja pogona« na strani 39.

- 1 Poiščite vtičnico baterije. Glejte »Komponente matične plošče« na strani 15.
- 2 Odmaknite ročico za izpust baterije stran od baterije, dokler gumbasta baterija ne izskoči.

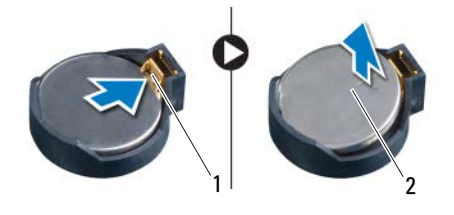

1 ročica za izpust baterije 2 gumbasta baterija

# Ponovna namestitev gumbaste baterije

### Postopek

1 Vstavite baterijo v režo, stran z oznako + mora biti usmerjena navzgor, nato baterijo pritisnite na svoje mesto.

- 1 Ponovno namestite ohišje pogona. Glejte »Ponovna namestitev ohišja pogona« na strani 41.
- 2 Ponovno namestite sprednji okvir. Glejte »Ponovna namestitev sprednjega okvirja« na strani 37.
- **3** Ponovno namestite ohišje ventilatorja. Glejte »Ponovna namestitev ohišja ventilatorja« na strani 20.
- **4** Ponovno namestite pokrov računalnika. Glejte »Ponovna namestitev pokrova računalnika« na strani 18.
- 5 Sledite navodilom v »Ko končate delo v notranjosti računalnika« na strani 11.
- **6** Vstopite v program za namestitev sistema in nastavite čas in datum. Glejte »Odpiranje sistemskih nastavitev« na strani 77.
- 7 Nastavitve BIOS posodobite z vrednostmi, ki ste si jih morebiti zabeležili pred odstranitvijo gumbaste baterije. Glejte »Nastavitev sistema« na strani 77.
# 19

# Matična plošča

OPOZORILO: Preden začnete z delom v notranjosti računalnika, preberite varnostne informacije, ki so bile priložene računalniku, in sledite korakom v »Preden začnete« na strani 9. Za dodatne informacije o varnem delu obiščite domačo stran za skladnost s predpisi na naslovu dell.com/regulatory\_compliance.

## Odstranitev matične plošče

#### Predpogoji

- 1 Odstranite pokrov računalnika. Glejte »Odstranitev pokrova računalnika« na strani 17.
- **2** Odstranite ohišje ventilatorja. Glejte »Odstranitev ohišja ventilatorja« na strani 19.
- **3** Odstranite sprednji okvir. Glejte »Odstranitev sprednjega okvirja« na strani 35.
- 4 Odstranite ohišje pogona. Glejte »Odstranitev ohišja pogona« na strani 39.
- **5** Odstranite pomnilniške module. Glejte »Odstranitev pomnilniških modulov« na strani 21. Zabeležite si, kateri modul ste odstranili iz katere reže DIMM, tako da jih potem, ko matično ploščo zamenjate, lahko vstavite v isto režo.
- **6** Odstranite kartico Mini-Card, če je potrebno. Glejte »Odstranitev kartice Mini-Card« na strani 31.
- 7 Odstranite morebitne kartice PCI-Express, če je potrebno. Glejte »Odstranitev kartic PCI-Express« na strani 27.
- **8** Odstranite sklop ventilatorja in hladilnika procesorja. Glejte »Odstranitev sklopa ventilatorja in hladilnika procesorja« na strani 63.
- 9 Odstranite procesor. Glejte »Odstranitev procesorja« na strani 67.

#### Postopek

**OPOMBA:** Servisna oznaka vašega računalnika se nahaja v matični plošči. Po zamenjavi matične plošče morate servisno oznako vnesti v BIOS.

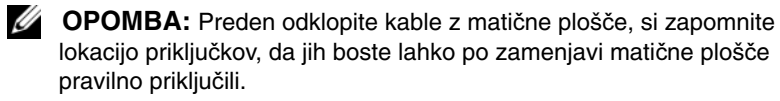

- Odklopite vse kable s priključkov na matični plošči. 1
- 2 Odstranite vijake, s katerimi je matična plošča pritrjena na ohišje.
- Matično ploščo previdno dvignite in jo vzemite iz računalnika. 3

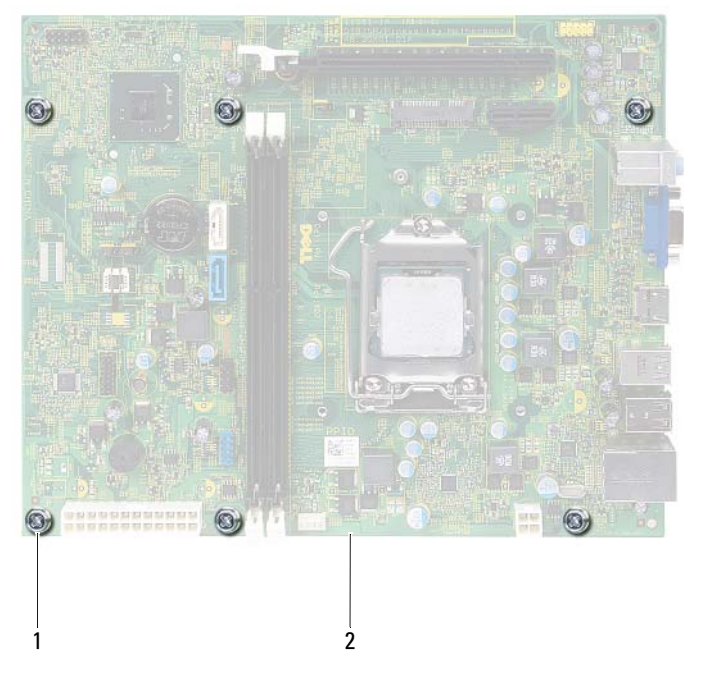

1 vijaki (6) 2 matična plošča 4 Odstranjeno matično ploščo primerjajte z nadomestno matično ploščo in se prepričajte, da sta identični.

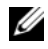

**OPOMBA:** Nekatere komponente in priključki na nadomestni matični plošči so lahko na drugih mestih kot komponente in priključki na obstoječi matični plošči.

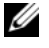

**OPOMBA:** Nastavitve mostička na nadomestni matični plošči so prednastavljene v tovarni.

## Ponovna namestitev matične plošče

#### Postopek

- Pazljivo naravnajte matično ploščo v ohišje in jo potisnite proti zadnji 1 strani računalnika.
- **2** Ponovno namestite vijake, s katerimi je matična plošča pritrjena na ohišje računalnika.
- **3** Kable, ki ste jih izključili iz priključkov na matične plošči, napeljite in povežite.

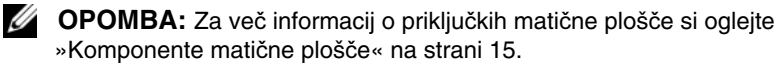

#### Zahteve po namestitvi

- 1 Ponovno namestite procesor. Glejte »Zamenjava procesorja« na strani 68.
- 2 Ponovno namestite sprednji okvir. Glejte »Ponovna namestitev sprednjega okvirja« na strani 37.
- **3** Ponovno namestite ohišje ventilatorja. Glejte »Ponovna namestitev ohišja ventilatorja« na strani 20.
- 4 Ponovno namestite sklop ventilatorja in hladilnika procesorja. Glejte »Ponovna namestitev sklopa ventilatorja in hladilnika procesorja« na strani 65.
- **5** Ponovno namestite morebitne kartice PCI-Express, če je potrebno. Gleite »Ponovna namestitev kartic PCI-Express« na strani 29.
- 6 Ponovno namestite kartico Mini-Card, če je potrebno. Glejte »Ponovna namestitev kartice Mini-Card« na strani 33.
- Ponovno namestite pomnilniške module. Glejte »Ponovna namestitev 7 pomnilniških modulov« na strani 23.

- 8 Ponovno namestite ohišje pogona. Glejte »Ponovna namestitev ohišja pogona« na strani 41.
- **9** Ponovno namestite pokrov računalnika. Glejte »Ponovna namestitev pokrova računalnika« na strani 18.
- **10** Sledite navodilom v »Ko končate delo v notranjosti računalnika« na strani 11.

# Vnos servisne številke v BIOS

- 1 Vklopite računalnik.
- 2 Za vstop v nastavitve sistema med samopreizkusom ob zagonu (POST) pritisnite <F2>.
- Pomaknite se do glavnega zavihka in vnesite servisno številko v polje Service Tag Setting (Nastavitev servisne številke).
- **OPOMBA:** Polje Set Service Tag (Nastavi servisno oznako) omogoča ročni vnos servisne oznake samo, če servisne oznake ni.

# 20

# Nastavitev sistema

# Pregled

Nastavitev sistema lahko uporabite za:

- Pridobitev informacij o strojni opremi, ki je nameščena na računalniku, ٠ kot npr. količina RAM-a, velikost trdega diska ipd.
- Spreminjanje informacij o konfiguraciji sistema •
- Nastavitev ali spreminjanje možnosti, ki jih izbira uporabnik, kot so • uporabniška gesla, vrsta nameščenega trdega diska, omogočanje oz. onemogočanje osnovnih naprav ipd.

| _ |
|---|
|   |
|   |
|   |
|   |
|   |
|   |

**OPOMBA:** Priporočljivo je, da si pred spreminjanjem nastavitev sistema zapišete informacije o sistemskih nastavitvah, saj jih boste pozneje morda potrebovali.

# Odpiranje sistemskih nastavitev

- 1 Vklopite (ali znova zaženite) računalnik.
- 2 Ko se med preizkusom POST prikaže logotip DELL, bodite pozorni na pozivnik F2, in ko se pojavi, takoj pritisnite <F2>.

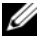

**OPOMBA:** Pozivnik F2 označuje, da se je tipkovnica vključila. Ta pozivnik se lahko prikaže zelo hitro, zato bodite pozorni in pravočasno pritisnite  $\langle F2 \rangle$ . Če pritisnite  $\langle F2 \rangle$  pred prikazom pozivnika F2, pritisk tipke ne bo zaznan. Če čakate predolgo in se prikaže logotip operacijskega sistema, počakajte, da se prikaže namizje sistema Microsoft Windows. Nato izklopite računalnik in poskusite znova. Gleite »Ugasnite računalnik in priključene naprave« na strani 9.

### Okna sistemskih nastavitev

Okna sistemskih nastavitev prikazujejo trenutne ali spremenljive konfiguracijske informacije za vaš računalnik. Informacije na zaslonu so razdeljene na tri dele: **nastavitveni element**, aktivno **okno za pomoč** in **funkcije tipk**.

| Setup Item (Nastavitveni element) —                                                 | Help Screen (Okno za pomoč) — To polje                                                                                |
|-------------------------------------------------------------------------------------|----------------------------------------------------------------------------------------------------|
| To polje se pojavi na levi strani okna za                                           | se pojavi na desni strani okna za namestitev                                                                          |
| namestitev sistema. To polje je spustni                                             | sistema in vsebuje informacije o vsaki                                                                                |
| seznam, ki vključuje funkcije, ki                                                   | možnosti, našteti v Setup Item (Nastavitveni                                                                          |
| določajo konfiguracijo računalnika,                                                 | element). V tem polju si lahko ogledate                                                                               |
| vključno z nameščeno strojno opremo,                                                | informacije o računalniku in spremenite                                                                               |
| varčevanjem z energijo in varnostnimi                                               | trenutne nastavitve.                                                                                                  |
| funkcijami.                                                                         | Pritisnite puščični tipki za navzgor in                                                                               |
| Po seznamu se pomikate s puščičnima                                                 | navzdol, da označite možnost. Pritisnite                                                                              |
| tipkama gor in dol. Ko je možnost                                                   | <enter>, da aktivirate izbiro in se vrnete</enter>                                                                    |
| označena, se v Help Screen (Okno                                                    | v Setup Item (Nastavitveni element).                                                                                  |
| za pomoč) prikaže več informacij o tej<br>možnosti in o razpoložljivih nastavitvah. | <b>OPOMBA:</b> Vseh možnosti, ki so<br>navedene v <b>Setup Item</b> (Nastavitveni<br>element), ni mogoče spreminjati. |

**Key Functions (Funkcije tipk)** — To polje se prikaže pod **Help Screen** (Okno za pomoč) ter navaja seznam tipk in njihovih funkcij znotraj aktivnega polja sistemskih nastavitev.

#### Možnosti sistemskih nastavitev

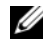

**OPOMBA:** Prikaz elementov, ki so navedeni v tem poglavju, je odvisen od računalnika in nameščenih naprav.

| Main (Glavno) — System Information (Informacije o sistemu) |                                                                      |  |
|------------------------------------------------------------|----------------------------------------------------------------------|--|
| BIOS Revision<br>(Revizija BIOS-a)                         | Prikazuje številko revizije BIOS-a                                   |  |
| BIOS Build Date<br>(Datum graditve BIOS-a)                 | Prikazuje datum graditve v obliki mm/dd/llll                         |  |
| System Name<br>(Sistemsko ime)                             | Prikazuje sistemsko ime                                              |  |
| System Time<br>(Sistemski čas)                             | Prikazuje trenutni čas v obliki hh:mm:ss.                            |  |
| System Date<br>(Sistemski datum)                           | Prikazuje trenutni datum v obliki mm/dd/llll                         |  |
| Service Tag<br>(Servisna oznaka)                           | Prikazuje servisno oznako računalnika, če ta obstaja                 |  |
| Service Tag Input<br>(Vnos servisne oznake)                | Prikazuje polje za ročni vnos servisne oznake, ko servisne oznake ni |  |
| Asset Tag<br>(Oznaka sredstva)                             | Prikazuje oznako sredstva računalnika, če ta obstaja.                |  |

| Glavno — Informacije o procesorju                                     |                                                                     |  |
|-----------------------------------------------------------------------|---------------------------------------------------------------------|--|
| Processor Type<br>(Vrsta procesorja)                                  | Prikazuje vrsto procesorja.                                         |  |
| Processor ID<br>(ID procesorja)                                       | Prikazuje ID procesorja                                             |  |
| Processor Core Count<br>(Število procesorskih<br>jeder)               | Prikazuje nominalna jedra procesorja                                |  |
| Processor L1 cache<br>(Prvonivojski predpomnilnik<br>procesorja - L1) | Prikazuje velikost prvonivojskega (L1)<br>predpomnilnika procesorja |  |

| Glavno — | Informacije | o procesor | ju ( <i>nad</i> | aljevanje) |
|----------|-------------|------------|-----------------|------------|
|          |             |            |                 |            |

| Processor L2 cache<br>(Drugonivojski<br>predpomnilnik<br>procesorja – L2)  | Prikazuje velikost drugonivojskega (L2)<br>predpomnilnika procesorja  |
|----------------------------------------------------------------------------|-----------------------------------------------------------------------|
| Processor L3 cache<br>(Tretjenivojski<br>predpomnilnik<br>procesorja - L3) | Prikazuje velikost tretjenivojskega (L3)<br>predpomnilnika procesorja |

| Glavno — Informacije o pomnilniku                         |                                                |  |
|-----------------------------------------------------------|------------------------------------------------|--|
| Memory Installed<br>(Nameščeni pomnilnik)                 | Prikazuje količino nameščenega pomnilnika v MB |  |
| Memory Running Speed<br>(Hitrost delovanja<br>pomnilnika) | Prikazuje hitrost pomnilnika v MHz             |  |
| Memory Technology<br>(Pomnilniška tehnologija)            | Prikazuje vrsto nameščenega pomnilnika         |  |

#### Glavno — Informacije o SATA

| SATA 1                    |                                               |
|---------------------------|-----------------------------------------------|
| Device Type               | Prikazuje vrsto naprave, ki je nameščena na   |
| (Vrsta naprave)           | priključku SATA1                              |
| Device ID<br>(ID naprave) | Prikazuje serijsko številko nameščene naprave |
| Device Size               | Prikazuje velikost nameščene naprave, če je   |
| (Velikost naprave)        | naprava trdi disk                             |
| SATA 2                    |                                               |
| Device Type               | Prikazuje vrsto naprave, ki je nameščena na   |
| (Vrsta naprave)           | priključku SATA2                              |

| Glavno — Informacije o SATA (nadaljevanje) |                                                                   |  |
|--------------------------------------------|-------------------------------------------------------------------|--|
| Device ID<br>(ID naprave)                  | Prikazuje serijsko številko nameščene naprave                     |  |
| Device Size<br>(Velikost naprave)          | Prikazuje velikost nameščene naprave, če je<br>naprava trdi disk. |  |

| Napredno — Funkcija CPU                |                                                                                                 |  |
|----------------------------------------|-------------------------------------------------------------------------------------------------|--|
| Tehnologija Intel<br>Hyper-Threading   | Omogoča vklop ali izklop funkcije Intel<br>Hyper-Threading za procesor                          |  |
|                                        | Enabled (omogočeno) ali Disabled (onemogočeno)<br>(omogočeno je privzeta izbira)                |  |
| Tehnologija Intel(R)<br>SpeedStep      | Omogoča vklop ali izklop funkcije Intel<br>SpeedStep za procesor                                |  |
|                                        | Enabled (omogočeno) ali Disabled (onemogočeno)<br>(omogočeno je privzeta izbira)                |  |
| Tehnologija Intel(R)<br>Virtualization | Omogoča vklop ali izklop funkcije<br>Intel Virtualization za procesor                           |  |
|                                        | Enabled (omogočeno) ali Disabled (onemogočeno)<br>(omogočeno je privzeta izbira)                |  |
| Podpora CPU XD                         | Omogoča vklop ali izklop zagona<br>onemogočenega načina za procesor                             |  |
|                                        | Enabled (omogočeno) ali Disabled (onemogočeno)<br>(omogočeno je privzeta izbira)                |  |
| Omejitev vrednosti CPUID               | Omogoča omejitev najvišje vrednosti standardne<br>funkcije CPUID procesorja, ki ga bo podpirala |  |
|                                        | Enabled (omogočeno) ali Disabled (onemogočeno)<br>(onemogočeno je privzeta izbira)              |  |
| Podpora več jedrom                     | Omogoča določanje, ali bo imel procesor<br>omogočeno eno ali vsa jedra                          |  |
|                                        | Enabled (omogočeno) ali Disabled (onemogočeno)<br>(omogočeno je privzeta izbira)                |  |
|                                        | Enabled (Omogočeno) - vsa jedra; Disabled<br>(Onemogočeno) - samo eno jedro                     |  |

| Napredno — Funkcija CPU ( <i>nadaljevanje</i> ) |                                                                                  |  |
|-------------------------------------------------|----------------------------------------------------------------------------------|--|
| Tehnologija Intel(R)<br>Turbo Boost             | Omogoča vklop ali izklop načina tehnologije<br>Intel Turbo Boost za procesor     |  |
|                                                 | Enabled (omogočeno) ali Disabled (onemogočeno)<br>(omogočeno je privzeta izbira) |  |

| Napredno — Konfiguracija USB |                                                                                  |
|------------------------------|----------------------------------------------------------------------------------|
| Sprednja vrata USB           | Omogoča vklop ali izklop sprednjih vrat USB<br>na računalniku                    |
|                              | Enabled (omogočeno) ali Disabled (onemogočeno)<br>(omogočeno je privzeta izbira) |
| Zadnja vrata USB             | Omogoča vklop ali izklop zadnjih vrat USB<br>na računalniku                      |
|                              | Enabled (omogočeno) ali Disabled (onemogočeno)<br>(omogočeno je privzeta izbira) |

| Napredno — Konfiguracija vgrajene naprave             |                                                                                  |
|-------------------------------------------------------|----------------------------------------------------------------------------------|
| Onboard Audio Controller<br>(Vgrajen zvočni krmilnik) | Omogoča vklop ali izklop funkcije zvočnega<br>krmilnika                          |
|                                                       | Enabled (omogočeno) ali Disabled (onemogočeno)<br>(omogočeno je privzeta izbira) |
| SATA Mode (Način SATA)                                | Omogoča, da konfigurirate način delovanja<br>vgrajenega krmilnika trdega diska   |
|                                                       | ATA Mode (Način ATA); AHCI Mode (Način<br>AHCI) (Način AHCI je privzeta izbira)  |
|                                                       | POZOR: Spreminjanje načina SATA lahko prepreči zagon operacijskega sistema.      |
| Onboard LAN Controller<br>(Vgrajeni krmilnik LAN)     | Omogoča vklop ali izklop vgrajenega<br>krmilnika LAN                             |
|                                                       | Enabled (omogočeno) ali Disabled (onemogočeno)<br>(omogočeno je privzeta izbira) |

#### Napredno — Konfiguracija vgrajene naprave (*nadaljevanje*)

| Onboard LAN boot ROM   | Omogoča zagon računalnika z omrežja            |
|------------------------|------------------------------------------------|
| (Vgrajeni ROM za zagon | Enabled (omogočeno) ali Disabled (onemogočeno) |
| iz omrežja LAN)        | (onemogočeno je privzeta izbira).              |

| Zagon                                        |                                                                                                    |
|----------------------------------------------|----------------------------------------------------------------------------------------------------|
| Numlock Key<br>(Tipka Numlock)               | Omogoča nastavitev stanja tipke Num Lock med zagonom                                                                 |
|                                              | On (vklopljeno) ali Off (izklopljeno) (vklopljeno<br>je privzeta izbira)                                             |
| Keyboard Errors<br>(Napake tipkovnice)       | Omogoča vklop ali izklop prikaza napak, povezanih s tipkovnico, med zagonom                                          |
|                                              | Report (poročaj) ali Do Not Report (ne poročaj)<br>(poročaj je privzeta izbira)                                      |
| USB Boot Support<br>(Podpora za zagon z USB) | Omogoča vklop ali izklop zagona iz USB naprav<br>za shranjevanje, kot so trdi disk, optični pogon,<br>ključ USB ipd. |
|                                              | Enabled (omogočeno) ali Disabled (onemogočeno)<br>(onemogočeno je privzeta izbira).                                  |
| Boot Mode (Način za zagon)                   | Določa zagonsko zaporedje naprav, ki so na voljo                                                                     |
| 1st Boot (Prvi zagon)                        | Prikazuje prvo napravo za zagon                                                                                      |
| 2nd Boot (Drugi zagon)                       | Prikazuje drugo napravo za zagon                                                                                     |
| 3rd Boot (Tretji zagon)                      | Prikazuje tretjo napravo za zagon                                                                                    |
| 4th Boot (Četrti zagon)                      | Prikazuje četrto napravo za zagon                                                                                    |
| 5th Boot (Peti zagon)                        | Prikazuje peto napravo za zagon                                                                                      |

| Napajanje             |                                                |
|-----------------------|------------------------------------------------|
| Wake Up by Integrated | Omogoči, da se računalnik prebudi s posebnim   |
| LAN/WLAN (Funkcija    | signalom LAN ali brezžičnega LAN               |
| Budilka z vgrajenim   | Enabled (omogočeno) ali Disabled (onemogočeno) |
| LAN/WLAN)             | (onemogočeno je privzeta izbira).              |

### Napajanje (nadaljevanje)

| AC Recovery                                      | Omogoča konfiguracijo obnašanja računalnika po                                                                                                    |
|--------------------------------------------------|----------------------------------------------------------------------------------------------------|
| (Obnovitev napajanja)                            | tem, ko si opomore zaradi izgube električnega toka                                                                                                    |
|                                                  | Power Off (Brez napajanja), Power On (Napajanje)<br>ali Last Power State (Zadnje stanje napajanja) (brez<br>napajanja je privzeta izbira)                                            |
| Auto Power On<br>(Samodejni vklop)               | Omogoča vklop ali izklop samodejnega<br>zagona računalnika                                                                                                    |
|                                                  | Enabled (omogočeno) ali Disabled (onemogočeno)<br>(onemogočeno je privzeta izbira)                                                                                                   |
| Auto Power On Mode<br>(Samodejni vklop Način)    | Omogoča nastavitev samodejnega vklopa<br>računalnika bodisi vsak dan ali na določen<br>prednastavljen datum. To možnost lahko nastavite<br>samo, če je način Auto Power On omogočen. |
|                                                  | Everyday (Vsak dan) ali Selected Day (Izbrani<br>dan) (izbrani dan je privzeta izbira)                                                                                               |
| Auto Power On Date (Datum<br>samodejnega vklopa) | Omogoča nastavitev datuma, ko se mora računalnik<br>samodejno zagnati. To možnost lahko nastavite<br>samo, če je način Auto Power On omogočen.                                       |
|                                                  | 1 do 31 (15 je privzeta izbira)                                                                                                    |
| Auto Power On Time<br>(Čas samodejnega vklopa)   | Omogoča nastavitev ure, ko se mora računalnik<br>samodejno zagnati. To možnost lahko nastavite<br>samo, če je način Auto Power On omogočen.                                          |
|                                                  | hh:mm:ss (12:30:30 je privzeta izbira)                                                                                                    |

| Varnost                                                        |                                                                   |
|----------------------------------------------------------------|-------------------------------------------------------------------|
| Supervisor Password<br>(Nadzorniško geslo)                     | Prikazuje stanje nadzorniškega gesla                              |
| User Password<br>(Uporabniško geslo)                           | Prikazuje stanje uporabniškega gesla                              |
| Set Supervisor Password<br>(Nastavitev nadzorniškega<br>gesla) | Omogoča, da nastavite, spremenite ali izbrišete nadzorniško geslo |

| Varnost (nadaljevanje)                                   |                                                                                                    |
|----------------------------------------------------------|----------------------------------------------------------------------------------------------------|
| User Access Level (Raven<br>uporabniškega dostopa)       | Omogoča nastavitev dostopnih stopenj<br>za uporabnike                                                                                           |
|                                                          | No Access (Ni dostopa), View Only (Samo pogled),<br>Limited (Omejeno) ali Full Access (Neomejen<br>dostop) (neomejen dostop je privzeta izbira) |
|                                                          | <ul> <li>No Access: uporabnikom je onemogočeno<br/>urejanje možnosti sistemskih nastavitev</li> </ul>                                           |
|                                                          | <ul> <li>View Only: uporabnikom je omogočeno samo<br/>pregledovanje nastavitvenih možnosti</li> </ul>                                           |
|                                                          | <ul> <li>Limited: uporabnikom je omogočeno urejanje<br/>določenih sistemskih nastavitvenih možnosti</li> </ul>                                  |
|                                                          | <ul> <li>Full Access: uporabnikom omogoča urejanje<br/>vseh sistemskih nasavitvenih možnosti, razen<br/>nadzorniškega gesla</li> </ul>          |
| Set User Password<br>(Nastavitev uporabniškega<br>gesla) | Omogoča, da nastavite, spremenite ali izbrišete<br>uporabniško geslo                                                                            |
| Password Check<br>(Preverjanje gesla)                    | Omogoča vklop preverjanja gesla vsakič ko<br>poskušate vstopiti v sistemske nastavitve ali<br>ob vsakem zagonu računalnika                      |
|                                                          | Setup (Nastavitve) ali Always (Vedno)<br>(nastavitve je privzeta izbira)                                                                        |

#### Izhod

| Save Changes in Reset<br>(Shrani spremembe in<br>ponovno zaženi)     | Omogoča shranitev sprememb in izhod iz<br>sistemskih nastavitev |
|----------------------------------------------------------------------|-----------------------------------------------------------------|
| Discard Changes and Reset<br>(Zavrzi spremembe in<br>ponovno zaženi) | Omogoča zavrženje sprememb in izhod iz sistemskih nastavitev    |
| Load Default (Naloži<br>privzete nastavitve)                         | Omogoča obnovitev privzetih nastavitev                          |

### Zagonsko zaporedje

Ta funkcija omogoča spreminjanje zagonskega zaporedja za naprave.

#### Možnosti zagona

- **Diskette Drive** (**Disketni pogon**) Računalnik se poskuša zagnati z disketne enote. Če na pogonu ni operacijskega sistema, računalnik prikaže sporočilo o napaki.
- Hard Drive (Trdi disk) — računalnik se poskuša zagnati s primarnega trdega diska. Če na pogonu ni operacijskega sistema, računalnik prikaže sporočilo o napaki.
- CD/DVD/CD-RW Drive (Pogon CD/DVD/CD-RW) — računalnik se poskuša zagnati z optičnega pogona. Če v pogonu ni diska ali če disk ni zagonski, računalnik prikaže sporočilo o napaki.
- USB Storage Device (Naprava za shranjevanje USB) vstavite ٠ pomnilniško napravo v priključek USB in znova zaženite računalnik. Ko se v spodnjem desnem kotu zaslona prikaže F12 Boot Options (F12 Možnosti zagona), pritisnite <F12>. BIOS zazna napravo in v zagonski meni doda možnost za pomnilniško napravo USB.

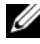

**OPOMBA:** Zagon z naprave USB je možen, če naprava podpira zagon. Podatki o tem, ali vaša naprava podpira zagon, so na voljo v dokumentaciji naprave.

Network (Omrežie) — računalnik se poskuša zagnati z omrežia. Če v omrežju ni operacijskega sistema, računalnik prikaže sporočilo o napaki.

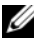

**OPOMBA:** Za zagon iz omrežja mora biti možnost Onboard LAN Boot ROM (Vgrajeni ROM za zagon iz omrežja) omogočena v sistemski namestitvi. Glejte »Nastavitev sistema« na strani 77.

#### Spreminjanje zagonskega zaporedja za trenutni zagon

S to funkcijo lahko spremenite trenutno zagonsko zaporedje, na primer – za zagon programa Dell Diagnostics z diska Drivers and Utilities (Gonilniki in pripomočki) prek optične enote. Ob naslednjem zagonu se povrne predhodno zagonsko zaporedje.

- 1 Če želite računalnik zagnati z naprave USB, priključite napravo USB v vrata USB.
- **2** Vklopite (ali znova zaženite) računalnik.
- **3** Ko se v spodnjem desnem kotu zaslona prikaže F2 Setup, F12 Boot Options (F2 Nastavitve, F12 Možnosti zagona), pritisnite <F12>.

**OPOMBA:** Če čakate predolgo in se prikaže logotip operacijskega sistema, počakajte, da se prikaže namizje sistema Microsoft Windows. Nato zaustavite računalnik in poskusite znova.

Prikaže se **Boot Device Menu** (Meni zagonskih naprav), v katerem so navedene vse zagonske naprave, ki so na voljo.

4 V Boot Device Menu (Meni zagonskih naprav) izberite napravo za zagon.

Če želite na primer zagnati računalnik s pomnilniškega ključa USB, označite USB Storage Device (Pomnilniška naprava USB) in pritisnite <Enter>.

#### Spreminjanje zagonskega zaporedja za prihodnje zagone

- 1 Odprite sistemske nastavitve. Glejte »Odpiranje sistemskih nastavitev« na strani 77.
- 2 Uporabite puščične tipke, da v meniju označite možnost **Boot** (Zagon), nato pa pritisnite <Enter> za dostop do menija.

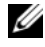

**OPOMBA:** Zabeležite si trenutno zaporedje zagona, če ga boste pozneje želeli obnoviti.

- **3** Če se želite pomikati po seznamu naprav, pritisnite smerni tipki za navzgor in navzdol.
- 4 Če želite spremeniti vrstni red zagona, pritisnite plus (+) ali minus (-).

# Izbris pozabljenih gesel

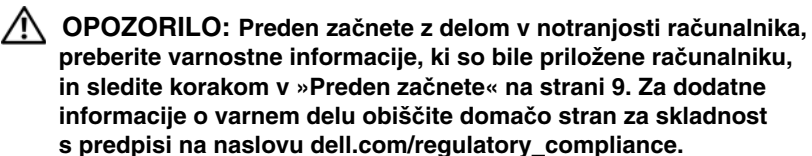

#### OPOZORILO: Nastavitve CMOS lahko izbrišete le, če računalnik izklopite iz električne vtičnice.

- 1 Sledite navodilom v »Preden začnete« na strani 9.
- **2** Odstranite pokrov računalnika. Gleite »Odstranitev pokrova računalnika« na strani 17.
- **3** Odstranite ohišje ventilatorja. Glejte »Odstranitev ohišja ventilatorja« na strani 19.
- **4** Na matični plošči poiščite3-pinski ponastavitveni mostiček za gesla (PSWDCLR1). Glejte »Komponente matične plošče« na strani 15.
- **5** Odstranite 2-pinski vtikač mostička z nožic 2 in 3 ter ga pritrdite na nožici 1 in 2.

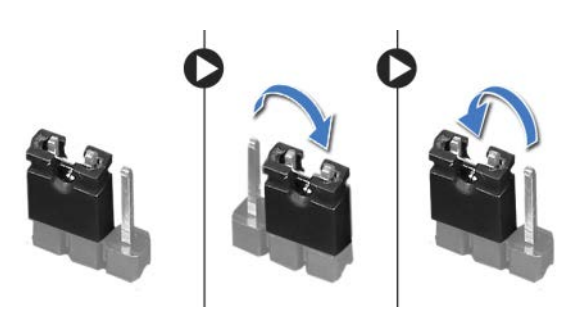

- **6** Vklopite računalnik in tako izbrišite geslo.
- 7 Ugasnite računalnik in odklopite računalnik in vse priključene naprave iz njihovih električnih vtičnic.
- 8 Odstranite 2-pinski vtikač mostička z nožic 1 in 2 ter ga ponovno namestite na nožici 2 in 3, da omogočite funkcijo za geslo.

- 9 Ponovno namestite ohišje ventilatorja. Glejte »Ponovna namestitev ohišja ventilatorja« na strani 20.
- 10 Ponovno namestite pokrov računalnika. Glejte »Ponovna namestitev pokrova računalnika« na strani 18.
- 11 Priključite svoj računalnik in naprave na električne vtičnice in jih nato vklopite.

# Brisanje gesel CMOS

N OPOZORILO: Preden začnete z delom v notranjosti računalnika, preberite varnostne informacije, ki so bile priložene računalniku, in sledite korakom v »Preden začnete« na strani 9. Za dodatne informacije o varnem delu obiščite domačo stran za skladnost s predpisi na naslovu dell.com/regulatory compliance.

#### Norozorilo: Nastavitve CMOS lahko izbrišete le, če računalnik izklopite iz električne vtičnice.

- 1 Sledite navodilom v »Preden začnete« na strani 9.
- 2 Odstranite pokrov računalnika. Glejte »Odstranitev pokrova računalnika« na strani 17.
- 3 Odstranite ohišje ventilatorja. Glejte »Odstranitev ohišja ventilatorja« na strani 19.
- 4 Odstranite sprednji okvir. Glejte »Odstranitev sprednjega okvirja« na strani 35.
- **5** Odstranite ohišje pogona. Glejte »Odstranitev ohišja pogona« na strani 39.
- 6 Na matični plošči poiščite 3-pinski ponastavitveni mostiček CMOS (CMOS1). Glejte »Komponente matične plošče« na strani 15.
- 7 Odstranite 2-pinski vtikač mostička z nožic 2 in 3 ter ga pritrdite na nožici 1 in 2.

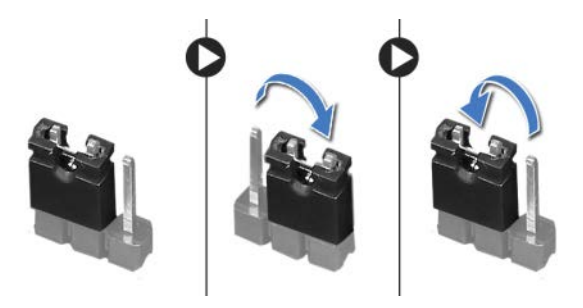

- 8 Za izbris nastavitve CMOS počakajte približno pet sekund.
- **9** Odstranite 2-pinski vtikač mostička z nožic 1 in 2 ter ga pritrdite na nožici 2 in 3.
- **10** Ponovno namestite ohišje pogona. Glejte »Ponovna namestitev ohišja pogona« na strani 41.
- **11** Ponovno namestite sprednji okvir. Glejte »Ponovna namestitev sprednjega okvirja« na strani 37.
- **12** Ponovno namestite ohišje ventilatorja. Glejte »Ponovna namestitev ohišja ventilatorja« na strani 20.
- **13** Ponovno namestite pokrov računalnika. Glejte »Ponovna namestitev pokrova računalnika« na strani 18.
- 14 Priključite svoj računalnik in naprave na električne vtičnice in jih nato vklopite.
- **15** Sledite navodilom v »Ko končate delo v notranjosti računalnika« na strani 11.

21

# **Posodobitev BIOS-a**

Če je na voljo posodobitev ali če zamenjate matično ploščo, boste morda morali posodobiti BIOS. Za posodobitev BIOS-a:

- 1 Vklopite računalnik.
- 2 Pojdite na support.dell.com/support/downloads.
- **3** Poiščite datoteko s posodobitvami BIOS-a za svoj računalnik.

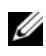

**OPOMBA:** Servisna oznaka računalnika je napisana na nalepki na vrhu računalnika. Za več informacij glejte Priročnik za hitri zagon, ki ste ga dobili skupaj z računalnikom.

Če imate servisno oznako ali kodo za hitri servis računalnika:

- **a** V polje **Service Tag or Express Service Code** (Servisna oznaka ali koda za hitri servis) vnesite servisno oznako ali kodo za hitri servis računalnika.
- **b** Kliknite **Submit** (Pošlji) in nadaljujte na korak 4.

Če nimate servisno oznako ali kodo za hitri servis računalnika:

- a izberite eno od naslednjih možnosti:
  - Samodejno zaznaj servisno oznako namesto mene.
  - Izberi iz seznama Moji izdelki in storitve.
  - Izberi s seznama vseh izdelkov Dell.
- **b** Kliknite **Continue** (Nadaljuj) in sledite navodilom na zaslonu.
- 4 Na zaslonu se prikaže seznam rezultatov. Kliknite **BIOS**.
- 5 Kliknite Download File (Prenesi datoteko) za prenos najnovejše datoteke BIOS.
- 6 V oknu Please select your download method below (Prosimo, izberite način prenosa) kliknite For Single File Download via Browser (Prenos posamezne datoteke prek brskalnika in nato kliknite Download Now (Prenesi zdaj).
- 7 V oknu Save As (Shrani kot) izberite primerno mesto za prenos datoteke na vaš računalnik.

- 8 Če se pojavi okno Download Complete (Prenos končan), kliknite Close (Zapri).
- **9** Odprite mapo, kamor ste prenesli datoteko za posodobitev BIOS-a. Ikona datoteke se pojavi v mapi in nosi enako ime kot prenesena datoteka za posodobitev BIOS-a.
- **10** Dvokliknite ikono datoteke za posodobitev BIOS-a in sledite navodilom na zaslonu.

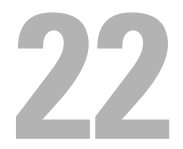

# Tehnični podatki

Za več informacij o funkcijah in naprednih možnostih namiznega računalnika si oglejte **Tehnične podatke** na naslovu **support.dell.com/manuals**